# nevir

# LED TV

# NVR-8843BM-4K2SB-SMAN

TELEVISOR DLED UHD 43" (109cm) con TDT

# NVR-8850BM-4K2SB-SMAN

TELEVISOR DLED UHD 50" (127cm) con TDT

# NVR-8855BM-4K2SB-SMAN

TELEVISOR DLED UHD 55" (139.7cm) con TDT

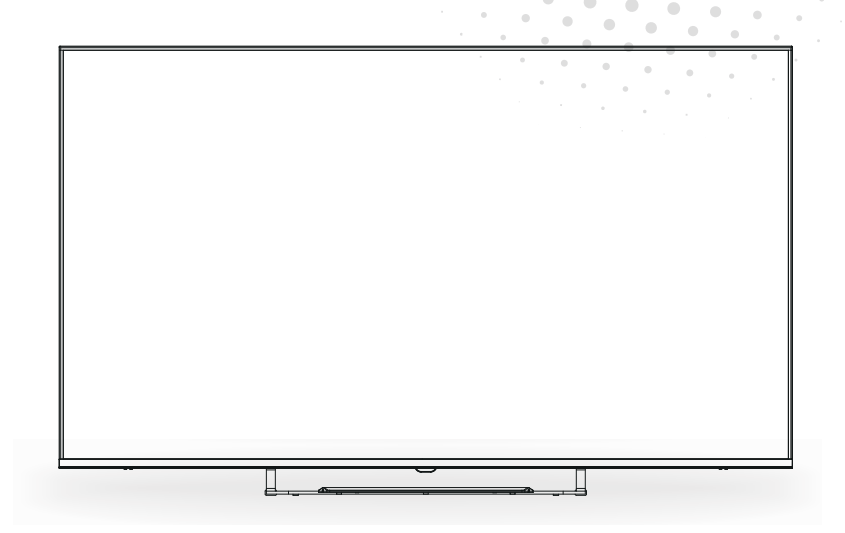

Manual de usuario User Manual Manual do Utilizator

# Contenido

- Instalación
- Advertencia
- Precaución
- Descripción de la unidad principal
- Mando a distancia
- Página de inicio
- Juego de medios
- Operación del menú
- Resolución de problemas

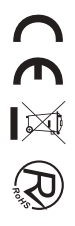

# INSTALACIÓN

① Ubique el TV en la habitación de tal forma que no esté expuesto a la luz solar directa. La oscuridad total o el reflejo en la pantalla de la imagen puede ocasionar fatiga ocular. Se recomienda una iluminación suave e indirecta para visualizar el equipo cómodamente.

② Deje espacio suficiente entre el receptor y la pared para permitir la ventilación.

③ Evite lugares calientes en exceso para evitar daños posibles en el gabinete o daños prematuros.

④ No instale el receptor en un lugar que esté cerca de fuentes calientes como radiadores, conductos de aire, luz solar directa, o en un compartimiento o área que esté cerrada. No cubra las aberturas de ventilación cuando use el TV.

(5) El indicador permanecerá encendido durante 30 segundos aproximadamente cuando se corte la electricidad, durante este periodo, no puede encenderse nuevamente hasta que el indicador se apague. ¡Gracias por su atención!

Para evitar que se propague fuego, mantenga velas u otro tipo de objetos con llamas lejos de este producto en todo momento.

# Advertencia

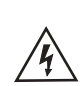

PRECAUCIÓN RIESGO DE DESCARGAS ELÉCTRICAS

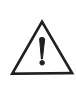

PRECAUCIÓN: PARA EVITAR EL RIESGO DE DESCARGAS ELÉCTRICAS. NO QUITE LA CUBIERTA (O PARTE TRASERA). NO EXISTEN PIEZAS QUE EL USUARIO PUEDA REPARAR. CONSULTE A UN TÉCNICO DE SERVICIO CUALIFICADO.

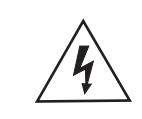

<sup>(6)</sup>

Este símbolo sirve para alertar al usuario y evitar riesgos de sufrir descargas eléctricas, no desmantele el equipo a menos que se lleve a cabo por personal de servicio cualificado.

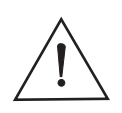

Este símbolo tiene como propósito alertar al usuario sobre la presencia de instrucciones importantes de operación y de mantenimiento en la documentación que acompaña al aparato.

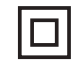

Este dispositivo es de clase II o aparato eléctrico con doble aislamiento que ha sido diseñado de tal manera que no requiere una conexión de seguridad eléctrica a tierra.

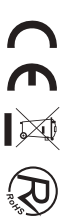

# Precaución

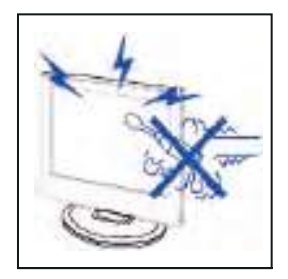

**/** Precaución

En este producto se usan altos voltajes. ¡No abra la carcasa del producto! Consulte a un técnico de servicio cualificado.

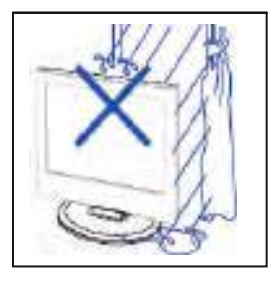

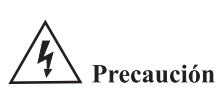

Para evitar incendios o peligros de descargas eléctricas, no exponga la unidad principal a la lluvia o humedad, no coloque objetos llenos de agua, tales como vasijas, sobre el aparato.

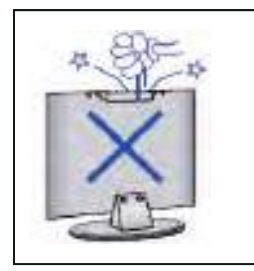

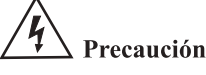

No deje caer objetos en las ranuras o aberturas del gabinete del TV. Nunca derrame líquidos sobre el receptor del televisor.

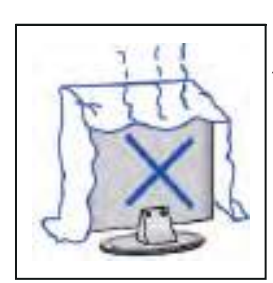

# **4** Precaución

Evite exponer la unidad principal a la luz solar directa y a otras fuentes de calor. No apoye directamente el receptor del televisor sobre otros productos que generen calor, por ejemplo, sobre vídeo caseteras, amplificadores de audio, etc. No bloquee los orificios de ventilación en la cubierta trasera. La ventilación es esencial para evitar fallos en los componentes eléctricos. No aplaste el cable de suministro de alimentación colocándolo debajo de la unidad principal o de objetos pesados.

# Precaución

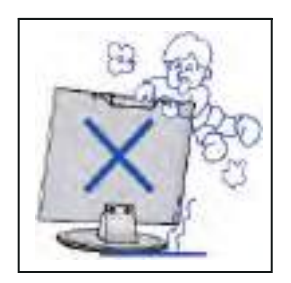

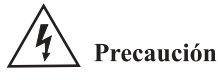

Nunca se pare, recline, presione repentinamente el producto o su base. Debe poner especial atención con los niños.

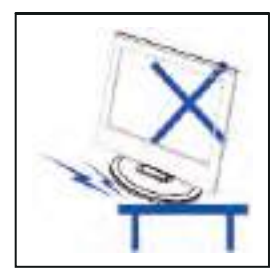

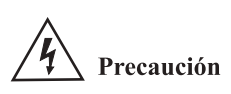

No coloque la unidad principal sobre una base con ruedas, repisa o mesa. Se pueden producir lesiones severas a las personas y daños en el televisor si se llega a caer.

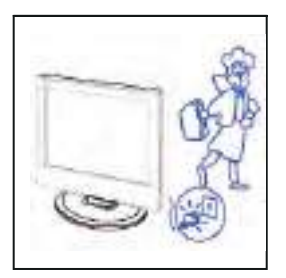

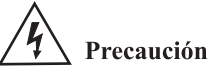

Cuando no use el producto por un período prolongado, se aconseja que desconecte el cable de alimentación de CA de la toma de corriente de CA.

\_\_\_\_\_

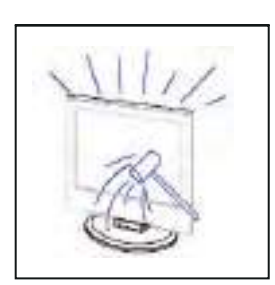

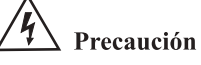

El panel LED utilizado en este producto está hecho de vidrio. Por lo tanto, se puede romper cuando deje caer el producto o sufra algún impacto. Tenga cuidado de no lesionarse con las piezas rotas del vidrio en caso de qu**e** s rompa el panel LED.

# Guía de instalación del soporte

# Guía de instalación del soporte

El televisor está empaquetado con el soporte de TV separado de la carcasa, para instalar el soporte de mesa de TV, realice la instalación de acuerdo con las instrucciones a continuación.

1. El panel se puede rayar fácilmente, así que por favor:

Coloque un paño suave sobre la mesa y coloque el televisor boca abajo sobre el paño.

Nota: Siempre desenchufe primero el cable de CA cuando instale/retire el soporte.

2. Tome la base, apunte a los orificios de los tornillos de la base y el televisor, y luego inserte los tornillos en los orificios de la base y apriételos.

Nota: Para asegurarse de que el televisor esté estable, apriete todos los tornillos.

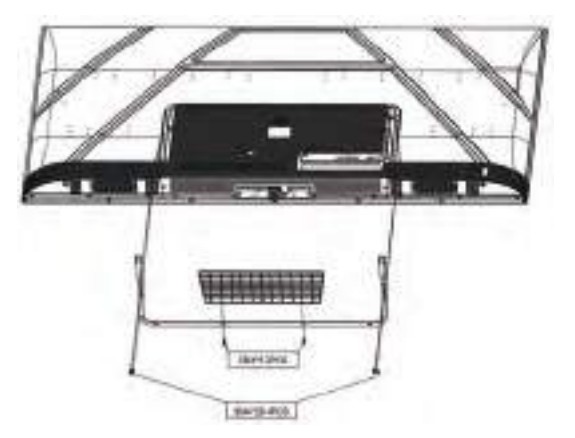

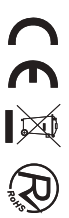

# Descripción de la unidad principal

# Función de los botones del panel de control

SOURCE (FUENTE): Seleccione la señal de entrada. MENU: Pulse este botón para seleccionar el menú principal. VOL+: Subir volumen. VOL-: Bajar volumen. CH+: Incrementar canal de TV CH-: Disminuir canal de TV POWER (ENCENDIDO): Enciende o apaga el TV.

# **Conexiones del terminal de TV**

| Conector                | Función    | Descripción                                                                                                    |
|-------------------------|------------|----------------------------------------------------------------------------------------------------|
| Ō                       | COAX       | Conectado a la entrada digital coaxial para amplificador de audio.                                                               |
|                         | HDMI       | Conectado a un equipo con salida HDMI.                                                                                           |
|                         | RJ45       | Conectar a internet.                                                                                                    |
| $\bigcirc$              | DVB-T2     | Terminal de entrada de antena<br>Conectado a un equipo con salida de antena o toma de antena de pared.                           |
| $\overline{\mathbf{O}}$ | DVB-S2     | Terminal de entrada DVB – S2. conectado a LNBF.                                                                                  |
|                         | CI         | Ranura para dispositivo de interfaz común (decodificador).                                                                       |
|                         | AV IN      | Terminal de entrada de audio y video (E/D)                                                                                       |
|                         | USB        | Insertar USB.                                                                                                    |
| ۲                       | EARPHONE   | Conectado al amplificador de audio u otro dispositivo con esa entrada de audio.                                                  |
|                         | Mini YPbPr | Terminal de entrada YPBPR<br>Conecte a equipos con salida de vídeo componente.                                                   |
| 0                       | VGA        | Terminal de entrada VGA (PC IN)<br>Conecte a la PC.                                                                              |
|                         | PC AUDIO   | Terminal de entrada de audio analógico PC/HDMI<br>Conecte al equipo mediante una conexión HDMI–DVI o una PC con salida de audio. |
| ۲                       | Mini AVIN  | Terminal de entrada de audio y video (E/D), Audio (E/D) se puede usar como entrada de audio YPbPr.                               |

### Configuración opcional:

Conecte el USB en la toma de USB del equipo.

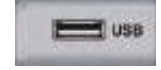

### NOTA

• Solamente disponible para 500 mA, máx. de la salida de corriente de CC cuando se conecte a través de la toma de USB.

• Para garantizar que funcione bien HD móvil debe usar otra fuente de alimentación para HD móvil. No use al mismo tiempo la toma de USB.

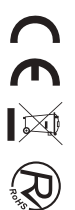

# Mando a distancia

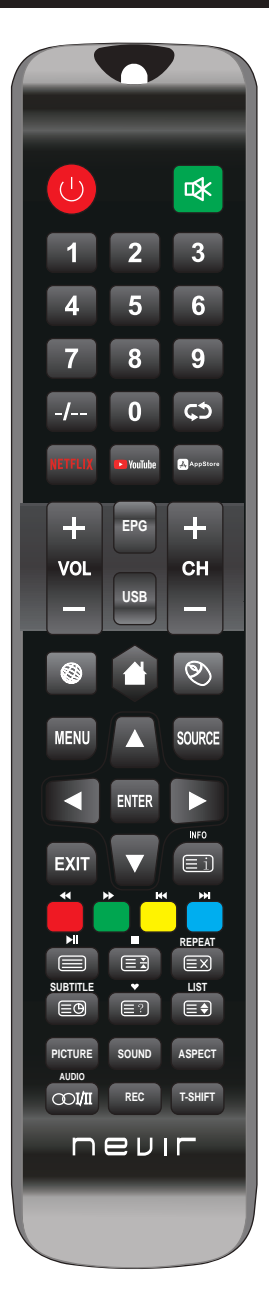

| Botón               | Descripción                                                                                                    |
|---------------------|----------------------------------------------------------------------------------------------------|
| UPOWER              | Enciende y apaga el televisor.                                                                                                    |
| 喙                   | Presione esta Tecla para silenciar el sonido. Vuelva a presionarla para restaurar<br>el mismo.                                                          |
| Teclas<br>Numéricas | Pulse las teclas numéricas para seleccionar un canal de televisión.                                                                                     |
| -/                  | Los botones no tienen ningún efecto.                                                                                                    |
| ¢¢                  | Regresa al ultimo programa visto o Fuente de señal.                                                                                                    |
| NETFLIX             | Presione esta tecla para acceder al sitio de Netflix.                                                                                                   |
| YOUTUBE             | Presione esta tecla para acceder al sitio de Youtube.                                                                                                   |
| APPSTORE            | Presione esta tecla para acceder al sitio de Appstore.                                                                                                  |
| CH+/CH-             | Desplaza a el canal siguiente/anterior.                                                                                                    |
| VOL+/VOL-           | Presione para aumentar/disminuir el volumen.                                                                                                    |
| EPG                 | Ingresa a la guía electrónica del programa (solo para el modo TDT).                                                                                     |
| USB                 | Para ingresar al modo USB.                                                                                                    |
|                     | Presione esta Tecla para navegar (Modo Smart Android).                                                                                                  |
|                     | Presione esta Tecla para ir al menú principal (Modo Smart Android).                                                                                     |
| ٩                   | Activa/desactiva Modo Ratón.                                                                                                    |
| MENU                | Muestra o elimina menús en pantalla o para salir de alguna operación.                                                                                   |
| SOURCE              | Presione para cambiar la Fuente de Señal.                                                                                                    |
| ENTER               | Selecciona o ejecuta un elemento de menú específico.                                                                                                    |
|                     | Teclas direccionales (arriba / abajo / izquierda / derecha). Para desplazarse en el<br>menú y cambiar los valores que se ven en el menú del televisor.  |
| EXIT                | Pulse esta tecla para salir de la interfaz actual.                                                                                                    |
| INFO                | Cuando se presiona mientras está viendo un programa, aparece información<br>detallada del programa.                                                     |
| Teclas<br>Colores   | Tecla roja / verde / amarilla / azul. Usar como enlace de navegación o menú de<br>edición de programa.                                                  |
|                     | Botón de control del reproductor multimedia digital:<br>Incluye reproducir / pausa, detener, retroceder, avanzar, siguiente, anterior<br>(en modo USB). |

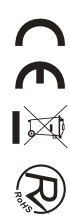

# Mando a distancia

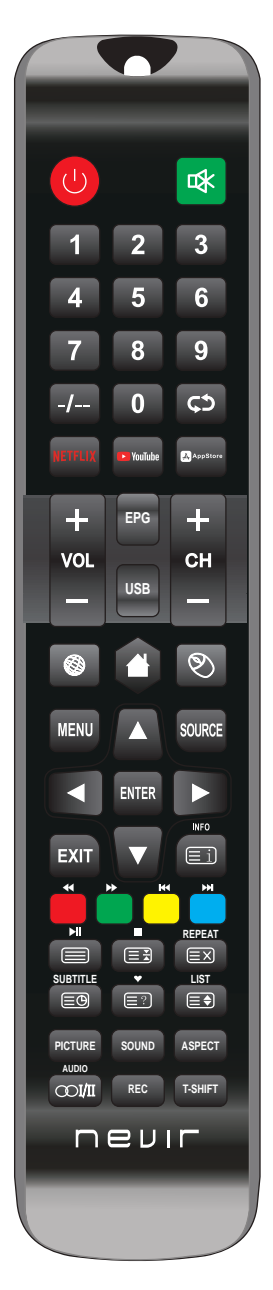

| PICTURE  | Selecciona Modo Imagen.                                                                                                    |
|----------|----------------------------------------------------------------------------------------------------|
| SOUND    | Selecciona Modo Sonido.                                                                                                    |
| ASPECTO  | Pulse este botón para ajustar la relación de aspecto de la imagen.                                                                             |
| AUDIO    | Selección de Modos de Audio.                                                                                                    |
| 001/II   | Selección que puede usarse para modificar el audio de programa.                                                                                |
| REC      | Para iniciar la grabación de una canal. Púlselo para iniciar la grabación a su<br>disco flash USB.                                             |
| T-SHIFT  | Pulse el botón para pausar el programa actual DTV y empezar la grabación en<br>segundo plano (se usa únicamente para modelos con función DTV). |
| REPEAT   | Modo USB: Presione para seleccionar el modo de reproducción repetida.                                                                          |
| SUBTITLE | Pulse el botón para mostrar los subtítulos disponibles (en modo TDT).                                                                          |
| •        | Presione para mostrar lista programas favoritos (Sólo en Modo TV).                                                                             |
| LIST     | Modo TV:Presione para llamar la lista de canales.                                                                                              |
| Ei       | Modo TXT: índice-pulse para llamar índice de la página principal.                                                                              |
|          | Modo TXT: Pulse para llamar de nuevo el botón para teletext.<br>Press desactivar el teletexto.                                                 |
|          | Modo TXT: botón HOLD-pulsa para conglar la página de teletexto.<br>Pulse el botón de nuevo para descongelar la página.                         |
| EX       | Modo TXT: Cancela el teletexto pero no sale del modo presione otra vez el botón<br>de teletexto para mostrarlo.                                |
| ĒÐ       | Modo TXT: Pulse el botón para encender de nuevo SUbpage.<br>Press botón para apagar Subpage.                                                   |
|          | Modo TXT: Pulse el botón para visualizar los subtítulos de teletexto.                                                                          |
|          | Modo TXT: Tamaño-Pluse para cambiar el tamaño de teletexto.                                                                                    |

#### Notas:

- Todas las imágenes en este manual son ejemplos, solo como referencia, el producto real puede diferir de la imagen.
- las teclas no mencionadas, no se usan en este modelo.

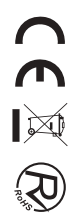

# Página de inicio

Pulse ▼ / ▲ botón para seleccionar HOME en el menú principal

Pulse ◄/► botón para seleccionar Inicio en el menú de entrada ATV / DTV.

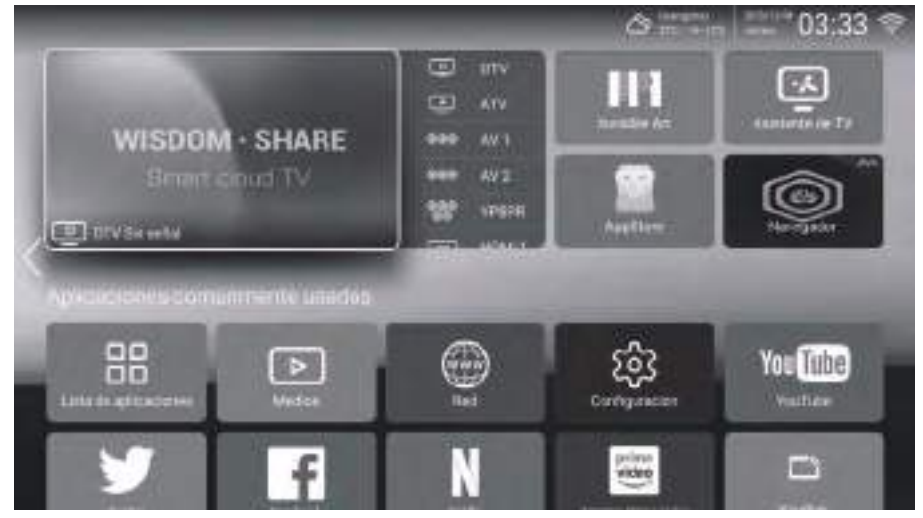

Presione  $\blacktriangle/ \bigtriangledown/ \lhd / \blacklozenge$  para seleccionar la función a la que desea ingresar. Puedes elegir el programa que desees en la página de inicio.

# Apps

Presione  $\blacktriangle/ \bigtriangledown / \blacklozenge / \blacklozenge / \blacklozenge$  para seleccionar APPS.

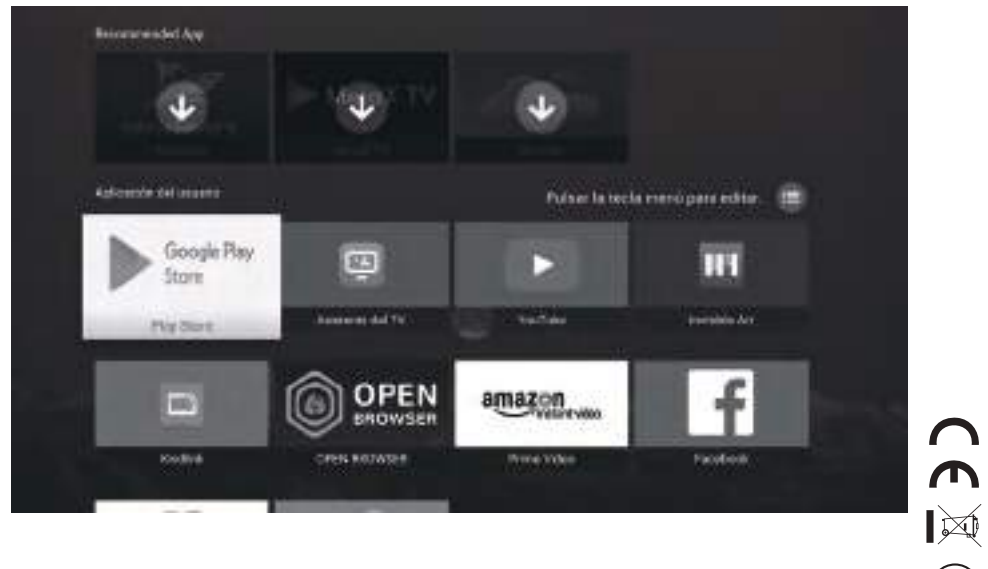

# AJUSTES

Presione ▲/▼/◀/▶ para seleccionar OTROS. Presione ◀/▶ para seleccionar Ajustes, despues pulse OK. Presione el botón ◀/▶ para seleccionar Red/Hora/Comentarios/Función Bluetooth/Cuentas/ Información del sistema.

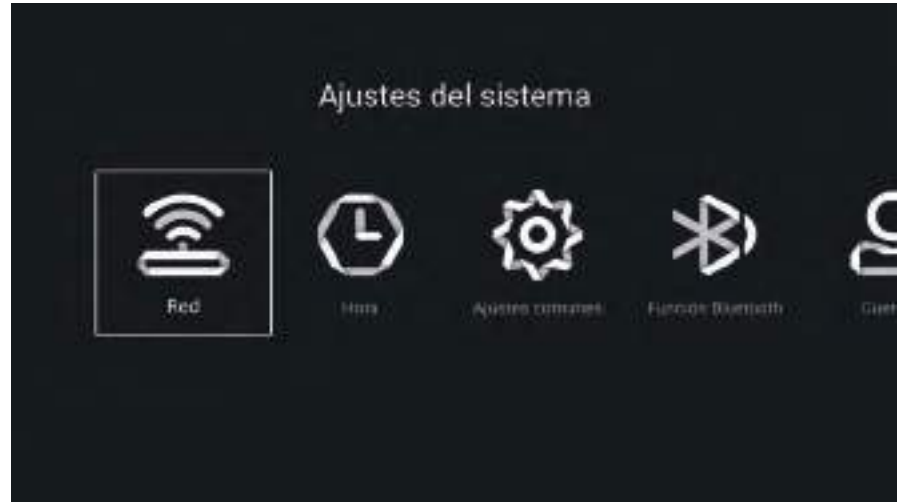

# Red

Presione el botón ◀/► para seleccionar Red.

| CONFECT.     |              |                        |
|--------------|--------------|------------------------|
| 😒 Mado de    | e red        | Red cableada           |
| execution    |              |                        |
| (••) Punto D | le Acceso W. | Zona con cobertura mai |
|              |              |                        |
|              |              |                        |
|              |              |                        |
|              |              |                        |

# Tiempo

Presione el botón ◀/► para seleccionar Hora.

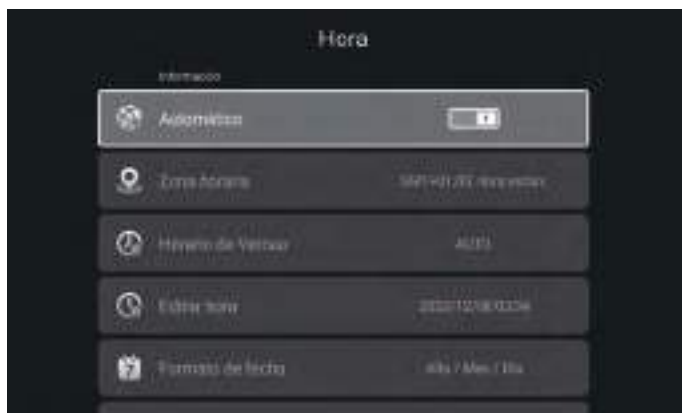

Presione el botón ▲/▼ para seleccionar Conexión automática/Zona horaria/Ahorro de luz diurna/Edición de hora/Formato de fecha/24 horas/Hora del protector de pantalla/Temporizador de apagado.

| Adjuntar automáticamente         | Obtenga la hora y fecha actuales automáticamente.                                                         |
|----------------------------------|----------------------------------------------------------------------------------------------------|
| Zona horaria                     | Establezca la zona horaria actual.                                                                        |
| Horario de verano                | Configure el horario de verano en Automático/Activado/Desactivado.                                        |
| Hora Editar                      | Establezca la hora actual.                                                                                |
| Formato de fecha                 | Establezca la fecha actual.                                                                               |
| 24 horas                         | Seleccione las 12 horas o 24 horas.                                                                       |
| Tiempo de dormir                 | Configure el temporizador de apagado como Apagado/15 min/30 min/45 min/<br>60 min/90 min/120 min/240 min. |
| Tiempo del protector de pantalla | Establezca el tiempo del protector de pantalla en Apagado/1 min/2 min/5 min.                              |

# Común

Presione el botón ◀/► para seleccionar Común.

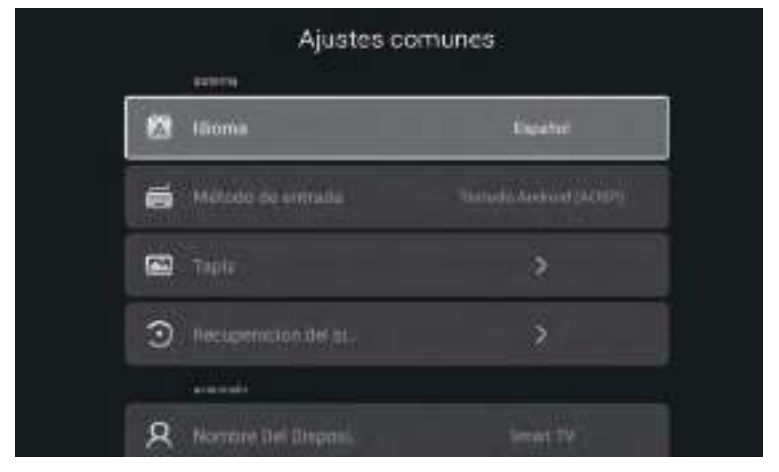

Presione el botón V/▲ para seleccionar Idioma/Método de entrada/Fondo de pantalla/Recuperación del sistema/El nombre del dispositivo. Idioma Configure el idioma de visualización actual. El idioma predeterminado es el inglés. Método de entrada Configure el método de entrada del control remoto. Fondo de pantalla Establece el fondo de pantalla. Recuperación del sistema

Sistema de recuperación al estado original.

Activa o desactiva la pantalla azul. El nombre del dispositivo

Establezca el nombre del dispositivo.

# Información del sistema

Pantalla azul

Presione el botón ◀/▶ para seleccionar Información del sistema.

| Info.del s             | istema                |
|------------------------|-----------------------|
| acenca de este máquina |                       |
| información De Alm-    | 1 8968/868            |
| 🛄 Merioria             |                       |
| Versión de Andraïd     |                       |
| D Modelio de producci  | IMATT TV              |
| Version De Finnware    |                       |
|                        | ورعاقي كروان والتجريب |

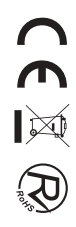

# Reproducción multimedia

Presione el botón A/V/4/P para seleccionar Multimedia en OTROS en la página de inicio o presione el botón MEDIA en el control remoto y presione el botón OK para ingresar al Centro de Medios. Presione el botón 4/P para seleccionar Todo/Vídeo/Audio/Imagen.

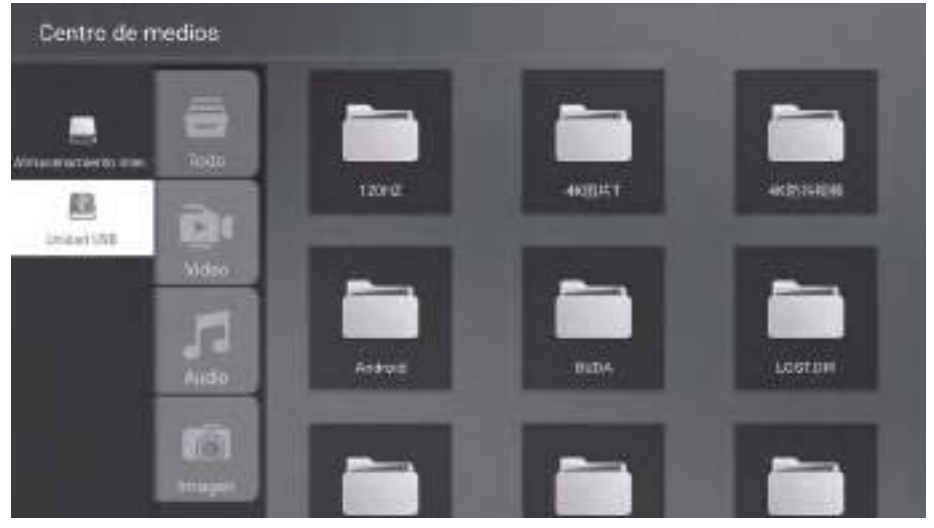

#### Video

Presione el botón  $\blacktriangle/\nabla$  para seleccionar Video o Todo, y presione el botón  $\bigstar/\nabla/\neg/\neg$  para seleccionar Películas. Presione el botón Menú para mostrar las opciones de configuración en el lado izquierdo.

#### Audio

Presione el botón  $\blacktriangle/\nabla$  para seleccionar Audio o Todo, y presione el botón  $\bigstar/\nabla/\triangleleft/\triangleright$  para seleccionar Música.

#### Imagen

Presione el botón  $\blacktriangle/\nabla$  para seleccionar Imagen o Todo, y presione el botón  $\bigstar/\nabla/\langle/\nabla$  para seleccionar Imágenes.

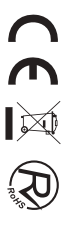

Presione el botón A/V/ </ Para seleccionar Más en "COMPARTIR SABIDURÍA" en la página de inicio.Presione el botón <math>< / Para seleccionar DTV/ATV/AV1/AV2/YPBPR/HDMI1/HDMI2/HDMI3/VGA.O presione el botón Menú y presione el botón <math>< / Para seleccionar Fuente.

Presione el botón  $\blacktriangle/\nabla$  para seleccionar la fuente de entrada que desee. Presione el botón OK para ingresar. Presione el botón SALIR para salir.

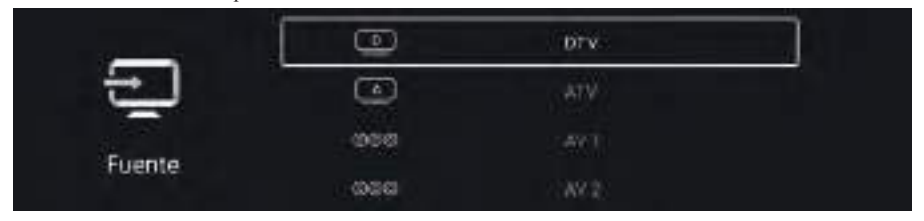

Presione el botón MENÚ para ingresar a la configuración de TV.

Presione el botón ◄/▶ para resaltar el ícono del menú deseado y presione el botón OK para seleccionar. (Opcional: Inicio/Fuente/Imagen/Sonido/Canal/Bloqueo/Común/Avanzado)

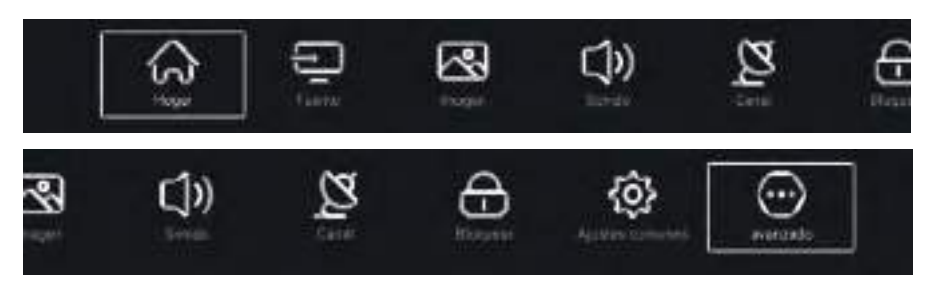

### Imagen

Presione el botón MENÚ para ingresar al menú principal. Presione el botón ◀/► para seleccionar la Imagen. Presione el botón OK para ingresar al submenú.

|        | Modo de imagen | Unitario<br>***** |
|--------|----------------|-------------------|
| 2      | Centtastir     |                   |
|        | Billio         | 9                 |
| imayen | Color          | <u> </u>          |

Presione el botón ▲/▼ para seleccionar Modo de imagen/Contraste/Brillo/Color/Nitidez/

Retroiluminación/Temperatura de color/Reducción de ruido/Relación de aspecto/Temperatura de color/ Más configuraciones.

PresionePresione el botón MENÚ o SALIR para salir.

#### Modo de imagen

Resalte el elemento y presione el botón OK para ingresar al submenú, que muestra el modo de imagen que puede elegir. Presione el botón  $\triangleleft/\triangleright$  para seleccionar Estándar/Dinámico/Vívido/Ahorro de energía/Usuario.

#### Contraste/Brillo/Color/Nitidez

Estos términos están disponibles sólo cuando se selecciona "Usuario" en Modo de imagen. Presione el botón ▲/▼ para seleccionar Contraste/Brillo/Color/Nitidez. Presione el botón ◀/▶ para ajustar.

#### Iluminar desde el fondo

Presione el botón ▲/▼ para seleccionar Luz de fondo. Presione el botón ◀/► para ajustar.

#### Temperatura de color

Ajusta el color general de la imagen. Presione el botón ▲/▼ para seleccionar Temperatura de color. Presione el botón ◄/► para seleccionar Frío/Normal/Cálido.

#### Más ajustes

Presione el botón ▲/▼ para seleccionar Más configuraciones. Presione el botón OK para ingresar al submenú.

### Sonido

Presione el botón MENÚ para ingresar al menú principal. Presione el botón ◄/► para seleccionar el sonido. Presione el botón OK para ingresar al submenú.

| 1915   | Mada de sanida      | Einiedar<br>*****     |
|--------|---------------------|-----------------------|
| (1)    | Sonido Itacia Tuera | Attavez interne de TV |
| ana an |                     | 54                    |
| sonido | Agudas              | <u>1</u>              |

Presione el botón ▲/▼ para seleccionar Modo de sonido/Salida de sonido/Graves/Agudos/Equilibrio/ Discapacidad auditiva/Descripción de audio/Volumen AD/Más configuraciones. Presione el botón MENÚ o SALIR para salir.

#### Modo de sonido

Presione el botón ▲/▼ para seleccionar Modo de sonido. Presione el botón ◀/▶ para seleccionar Estándar/Música/Película/Noticias/Usuario.

#### Bajo

Ajusta los sonidos de baja frecuencia. Presione el botón ▲/▼ para seleccionar Graves. Presione el botón ◄/► para ajustar.

#### Triplicar

Ajusta los sonidos de alta frecuencia. Presione el botón ▲/▼ para seleccionar Agudos. Presione el botón ◄/► para ajustar.

#### Blanca

Canales izquierdo y derecho equilibrados. Presione el botón ▼/▲ para seleccionar Balance. Presione el botón ◄/► para ajustar.

#### Más ajustes

Presione el botón V/▲ para seleccionar Más configuraciones. Presione el botón OK para ingresar al submenú.

### Canal

Presione el botón MENÚ para ingresar al menú principal. Presione el botón ◄/► para seleccionar el canal. Presione el botón OK para ingresar al submenú.

#### ATV

| ~~    | Buscar         | > |  |
|-------|----------------|---|--|
| 2     | Lista de canal |   |  |
| Canal |                |   |  |

Presione el botón  $\mathbf{V}/\mathbf{A}$  para seleccionar Escanear/Lista de canales. Presione el botón MENÚ o SALIR para salir.

#### Escanear

Presione el botón  $\nabla/\Delta$  para seleccionar Escanear. Presione el botón OK para ingresar al submenú. Presione el botón  $\nabla/\Delta$  para seleccionar Escaneo automático/Escaneo manual analógico.

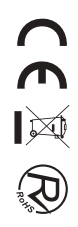

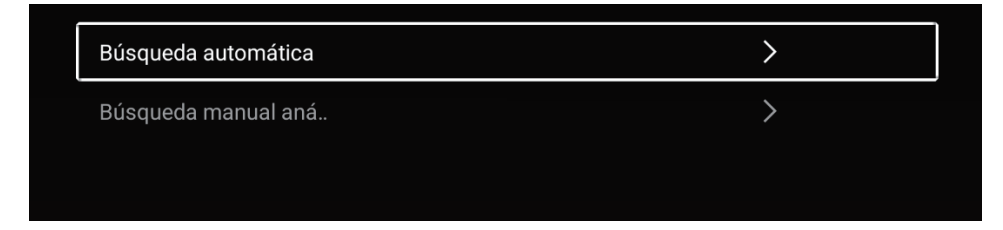

#### Auto escáner

La búsqueda automática puede buscar automáticamente el canal de programa efectivo.

#### Iniciar escaneo

Presione el botón V/▲ para seleccionar Iniciar escaneo. Presione el botón </ > para iniciar la exploración automática.

| Bosqueda de progra | trail              |                       |
|--------------------|--------------------|-----------------------|
| ATV                |                    | Programme             |
|                    |                    |                       |
|                    |                    |                       |
| (                  |                    |                       |
|                    | Booqueda de progra | Boxqueda de programas |

#### Escaneo manual analógico

La búsqueda manual analógica puede buscar manualmente el canal efectivo del programa de simulación. Presione el botón ▼/▲ para seleccionar Escaneo manual analógico y presione el botón OK para ingresar al submenú. Presione el botón SALIR o MENÚ para salir.

| Conal             | . < |                     | $\sim$ |
|-------------------|-----|---------------------|--------|
| Sistema de color  | <   | Automitico          | >      |
| Sistema de sonido | . ¢ | 00                  | ×      |
| Frequencia        | <-  | 44.00 MHz           | +>     |
| Exchan him our    |     | Scanner Annia anthe |        |

#### Lista de canales

Ver todos los programas existentes.

Presione el botón V/ ▲ para seleccionar Lista de canales. Presione el botón OK para ingresar al submenú.

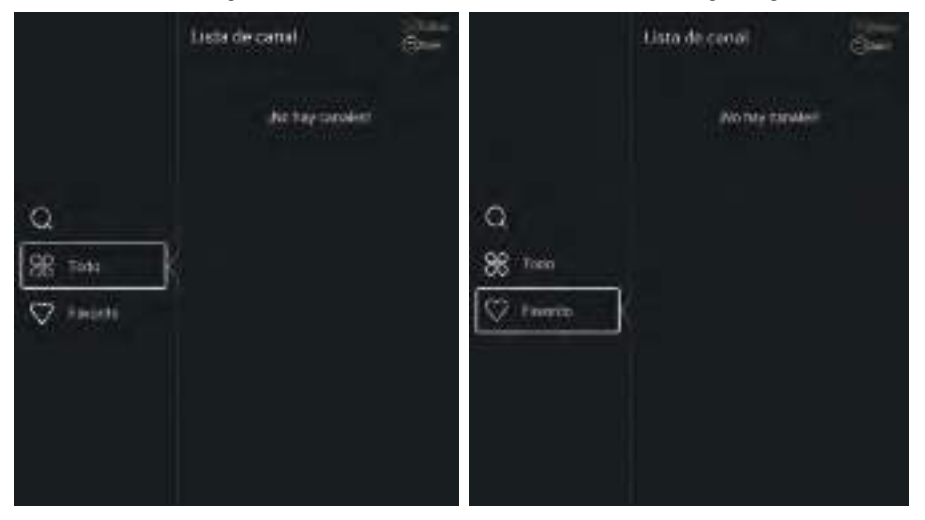

#### DTV

| ~      | Tipo de artena            | Ante<br>e++ |  |
|--------|---------------------------|-------------|--|
| 8      | (UNEST)                   | 1           |  |
| Consil | Informitation de ta señal | >           |  |
| Ganar  | Sutrinuio                 | Automotic . |  |

Presione el botón ▼/ ▲ para seleccionar Tipo de antena/Escaneo/Información de señal/Subtítulos/Lista de canales/EPG/Tarjeta CI.

PresionePresione el botón MENÚ o SALIR para salir.

#### EPG

Presione el botón ▼/ ▲ para seleccionar EPG. Presione el botón MENÚ para ingresar al submenú.

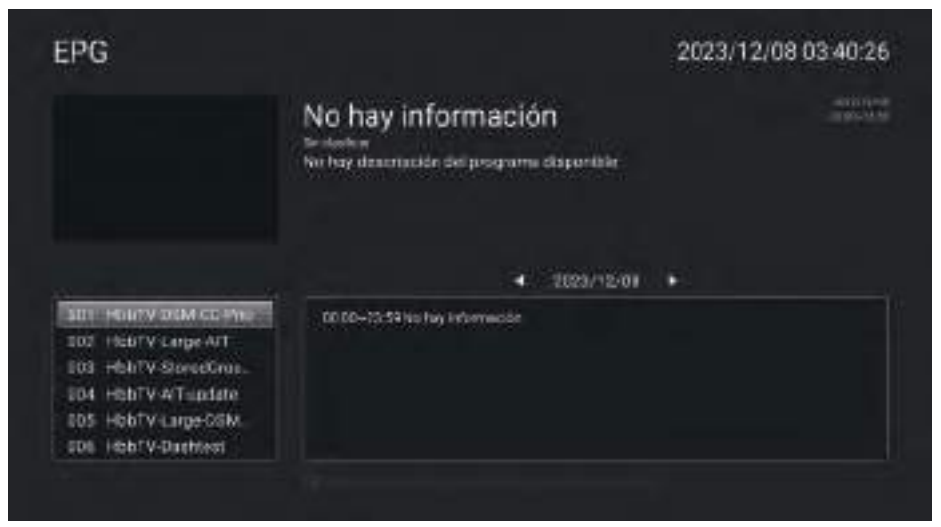

# Cerrar

Presione el botón MENÚ para ingresar al menú principal.

Presione el botón ◀/▶ para seleccionar Bloquear. Presione el botón OK para ingresar la contraseña para ingresar al submenú. (La contraseña predeterminada es 1234)

Presione el botón ▼/ ▲ para seleccionar Cambiar contraseña/Bloqueo del sistema/Bloqueo de teclas/Guía parental.

#### Cambiar la contraseña

Presione el botón ▼/ ▲ para seleccionar Cambiar contraseña. Presione el botón ENTER para configurar la contraseña.

#### Bloqueo del sistema

Presione el botón ▼/ ▲ para seleccionar Bloqueo del sistema. Presione el botón ◄/▶ para seleccionar Activado/Desactivado.

# Común

Presione el botón MENÚ para ingresar al menú principal. Presione el botón ◀/▶ para seleccionar Común. Presione el botón OK para ingresar al submenú.

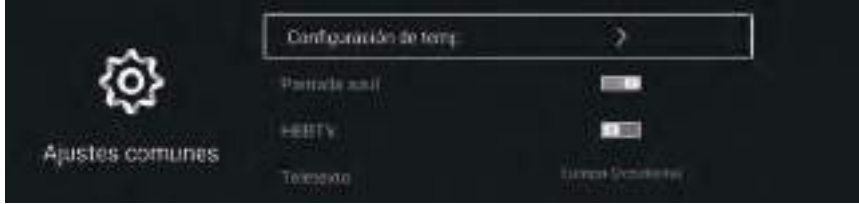

Presione el botón ▼/▲ para seleccionar Configuración del temporizador/Pantalla azul/HBBTV/ Teletexto/Configuración HDMI CEC/Modo hotel/Restablecer menú.

#### Configuracion de hora

Presione el botón ▼/ ▲ para seleccionar Configuración de hora. Presione el botón ◄/▶ para seleccionar apagado/5 segundos/15 segundos/30 segundos/40 segundos.

#### Pantalla azul

Establezca el color de fondo en azul cuando no haya señal de entrada. Presione el botón ♥/▲ para seleccionar Pantalla azul. Presione el botón ◀/▶ para seleccionar Activado/Desactivado.

#### Teletexto

Presione el botón V/▲ para seleccionar Teletexto. Presione el botón </br>Presione el botón />para seleccionar árabe/este/euro occidental/farsi/ruso.

#### **Configuración HDMI CEC**

Presione el botón  $\mathbf{\nabla}/\mathbf{\Delta}$  para seleccionar Configuración HDMI CEC. Presione el botón OK para ingresar al submenú.

#### Restablecer menú

Recupera la configuración predeterminada. Presione el botón ▼/ ▲ para seleccionar Restablecer menú. Presione el botón OK para ingresar al submenú.

#### Avance

Presione el botón MENÚ para ingresar al menú principal. Presione el botón ◄/► para seleccionar Avanzar. Presione el botón OK para ingresar a la Configuración del sistema. (Consulte la página de inicio – Parte de configuración)

# Resolución de problemas

Antes de consultar al personal de servicio, compruebe la siguiente tabla para encontrar posibles soluciones.

| PROBLEMA                                            | SOLUCIÓN                                                                                                    |
|-----------------------------------------------------|----------------------------------------------------------------------------------------------------|
| El TV no enciende                                   | <ul> <li>Asegúrese de que el cable de alimentación esté<br/>conectado.</li> </ul>                                                                                                    |
|                                                     | <ul> <li>Las pilas del mando a distancia podrían estar agotadas,<br/>cámbielas.</li> </ul>                                                                                                    |
|                                                     | • Compruebe el cable entre el TV y la antena/dispositivo de AV externo.                                                                                                    |
| No hay imágenes ni sonido.                          | <ul> <li>Pulse el botón de alimentación en el mando a distancia.</li> <li>Pulse el botón SOURCE (FUENTE) en el mando a distancia, después pulse varias veces el botón "▲/▼" para seleccionar la fuente de TV.</li> </ul>                                                                       |
| Mala calidad de imagen,<br>buena calidad de sonido. | <ul> <li>Compruebe el cable entre el TV y la antena/dispositivo<br/>de AV externo.</li> <li>Intente con otro canal, la estación podría tener<br/>dificultades de emisión.</li> <li>Ajuste el brillo/contraste en el menú de vídeo.<br/>Compruebe que la unidad esté ajustada en PAL</li> </ul> |
| Ruido de audio                                      | • Mueva cualquier equipo infrarrojo lejos del TV.                                                                                                    |

El panel LED TFT usa un panel que consiste de sub-píxeles que requieren tecnología sofisticada para producirlo. Sin embargo, pueden existir unos cuantos píxeles brillantes u oscuros en la pantalla. Estos píxeles no tendrán ningún impacto en el desempeño del producto.

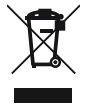

Según la directiva de Residuos de Aparatos Eléctricos y Electrónicos (RAEE), los residuos AEE han de recogerse y tratarse por separado. Si en un futuro necesita desprenderse de este producto NO lo ponga en los residuos domésticos, envíelo a los puntos de recogidas de residuos existentes en su área. De igual manera, debe extraer los residuos de pilas y/o acumuladores antes de la entrega del RAEE a través de los canales de recogida separada habilitados al efecto (distribuidores y/o instalaciones de las Entidades Locales)

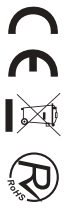

# nevir

# LED TV

# NVR-8843BM-4K2SB-SMAN

43" (109cm) DLED UHD TELEVISION

# NVR-8850BM-4K2SB-SMAN

50" (127cm) DLED UHD TELEVISION

# NVR-8855BM-4K2SB-SMAN

55" (139.7cm) DLED UHD TELEVISION

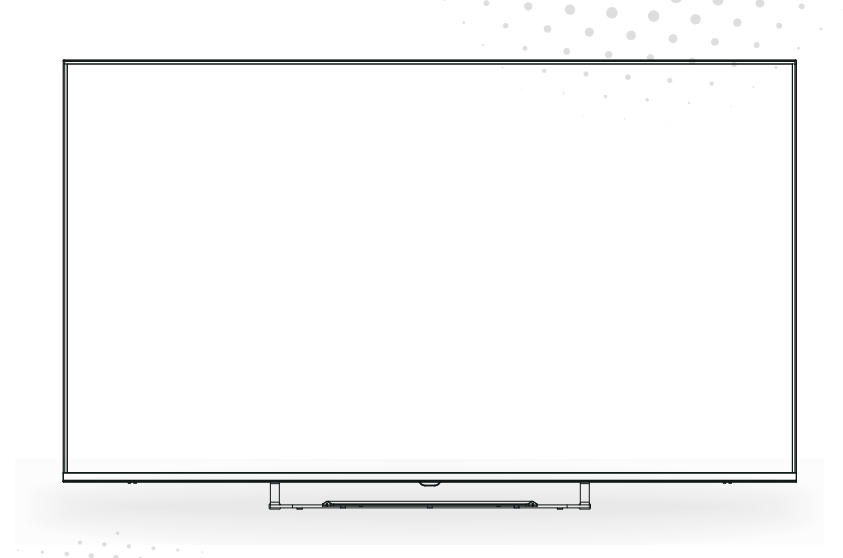

Manual de usuario User Manual Manual do Utilizator

# Contents

- Installation
- Warning
- Caution
- Main Unit Description
- Remote Control
- Home Page
- Media Paly
- Menu Operation
- Trouble Shooting

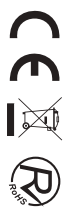

# Installation

① Locate the TV in a room where direct light does not strike the screen. Total darkness or a reflection on the picture screen can cause eyestrain. Soft and indirect lighting is recommended for comfortable viewing.

2 Allow enough space between the receiver and the wall to permit ventilation.

③ Avoid excessively warm locations to prevent possible damage to the cabinet or premature component failure.

④ Do not install the TV in a location near heat sources such as radiator, air ducts, direct sunlight, or in a place somewhere like close compartment and close area. Do not cover the ventilation openings when using the TV.

<sup>(5)</sup> The indicator light will last about 30 seconds to go out after cutting off the electricity, during this period, you cannot repower it on until the indicator light goes out, thanks a lot for your attention!

© \

To prevent the spread of fire, keep candles or other open flames away from this product at all times.

# Warning

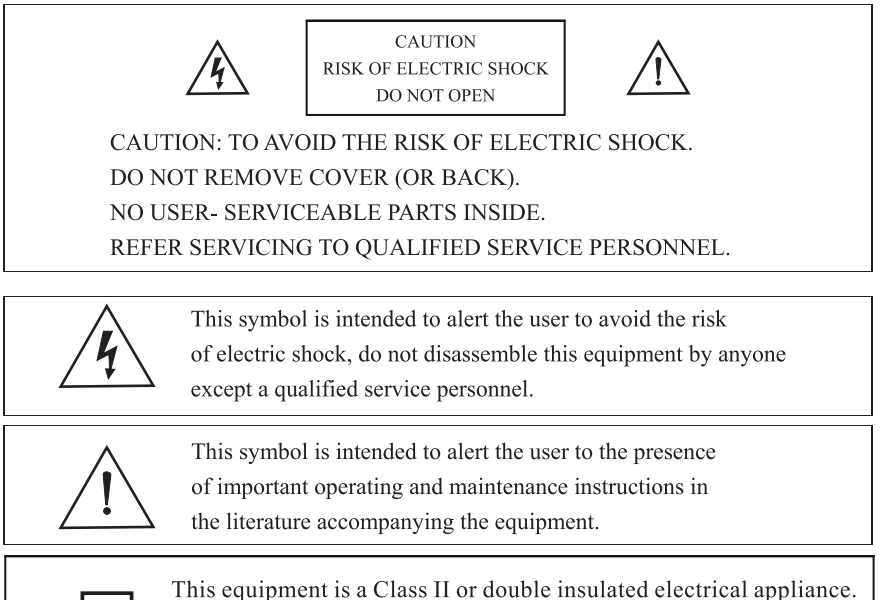

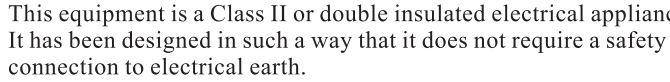

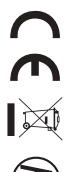

# Caution

| 1 | _ | 4  |    |   |
|---|---|----|----|---|
| F | 1 | 2  | ma |   |
| L | _ | C' | X  | - |
| 4 | 5 | -  | 1  |   |

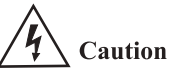

High voltages are used in the operation of this product. Do not open the product's casing. Refer servicing to qualified service personnel.

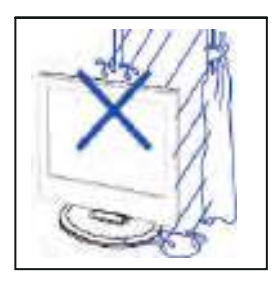

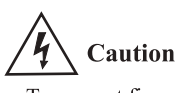

To prevent fire or electrical shock hazard, do not expose the main unit to rain or moisture, do not place objects filled with liquids, such as vases, on the apparatus.

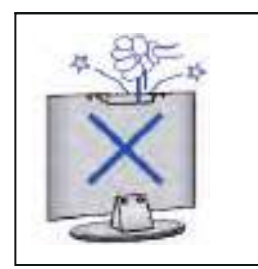

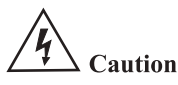

Do not drop or push objects into the television cabinet slots or openings. Never spill any kind of liquid on the television receiver.

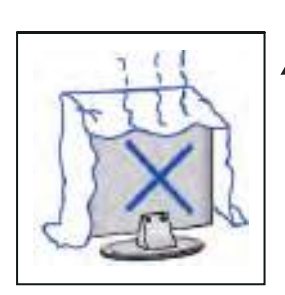

# **4** Caution

Avoid exposing the main unit to direct sunlight and other sources of heat. Do not stand the television receiver directly on other products which give off heat. E. g. video cassette players, Audio amplifiers. Do not block the ventilation holes in the back cover. Ventilation is essential to prevent failure of electrical component. Do not squash power supply cord under the main unit or other heavy objects.

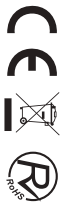

# Caution

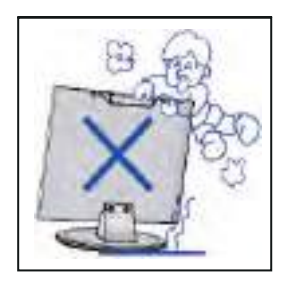

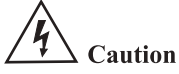

Never stand on, lean on, push suddenly the product or its stand. You should Pay special attention to children.

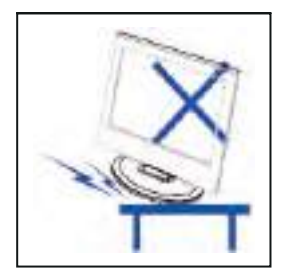

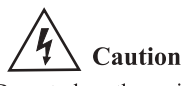

Do not place the main unit on an unstable cart stand, shelf or table. Serious injury to an individual, and damage to the television, may result if it should fall.

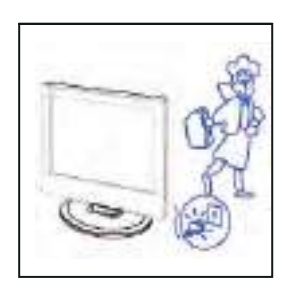

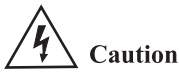

When the product is not used for an extended period of time, it is advisable to disconnect the AC power cord from the AC outlet.

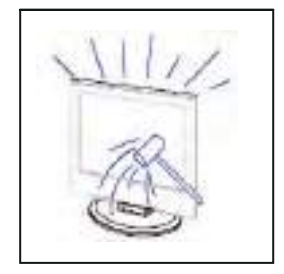

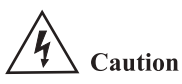

The LED panel used in this product is made of glass. Therefore, it can break when the product is dropped or applied with impact. Be careful not to be injured by broken glass pieces in case the LED panel breaks.

# **Stand Instalation Guide**

# **Stand Instalation Guide**

The TV is packaged with the TV stand separated from the cabinet, To setup the TV table stand, pleasecarry out the instalation according to the instructions below.

1. The panel can be scratched easily, so please:

Pace a soft cloth on the table and place the TV face down on the cloth.

Note: Always unplug the AC cord first when installing/removing the stand.

2. Take the base, Please alian the screw holes of the base and the TV, and then insert the screws into the holes on the base and tighten them.

Note: To ensure that the TVis stable, please lock all screws.

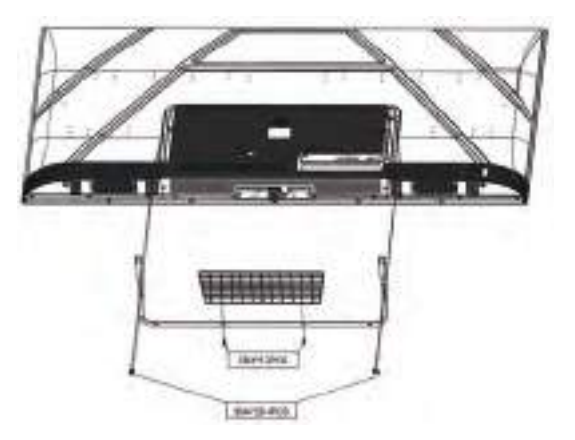

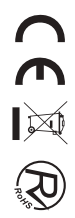

### **Control Panel Button Function**

SOURCE : Select the input signal. MENU : Press to select the main menu. VOL+ : Volume up. VOL- : Volume down. CH+: TV channel up. CH- : TV channel down. POWER : Turn the TV on or off.

# **TV Terminal Connections**

| Connector               | Function   | Descripction                                                                                                    |
|-------------------------|------------|----------------------------------------------------------------------------------------------------|
| Ō                       | COAX       | Connection for Digital Coaxial input for Audio Amplifier.                                                       |
|                         | HDMI       | Connect to equipment with HDMI output.                                                                          |
|                         | RJ45       | Connect to the Internet.                                                                                        |
| $\bigcirc$              | DVB-T2     | Antenna Input terminal<br>Connect to equipment with antenna output or wall antenna socket.                      |
| $\overline{\mathbf{O}}$ | DVB-S2     | DVB-S2 Input Terminal.Connect to LNBF.                                                                          |
|                         | CI         | Slot for Common Interface device(Decoder).                                                                      |
|                         | AV IN      | Video and Audio(L/R)input Terminal.                                                                             |
|                         | USB        | Insert USB .                                                                                                    |
|                         | EARPHONE   | Connects audio amplifier or other device with that audio input.                                                 |
|                         | Mini YPbPr | YPBPR Input terminale<br>Connect to equipment with component video output.                                      |
| 0                       | VGA        | VGA(PC IN) Input terminal<br>Connect to PC.                                                                     |
|                         | PC AUDIO   | PC /HDMI Analog Audio Input terminal<br>Connect to equipment using HDMI–DVI connection or PC with audio output. |
|                         | Mini AVIN  | Video and Audio(L/R)input Terminal, Audio(L/R) can be used as<br>YPBPR Audio input.                             |

### **Optional Configuration as below:**

Connect the USB to the USB jack on the set.

# USB USB

- NOTE
- It is only 500 mA MAX of DC current output when you connect with USB jack
- To ensure the Mobile HD works well, you should use other power supply for the Mobile HD. And do not use the USB jack in the same time.

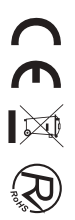

# **Remote control**

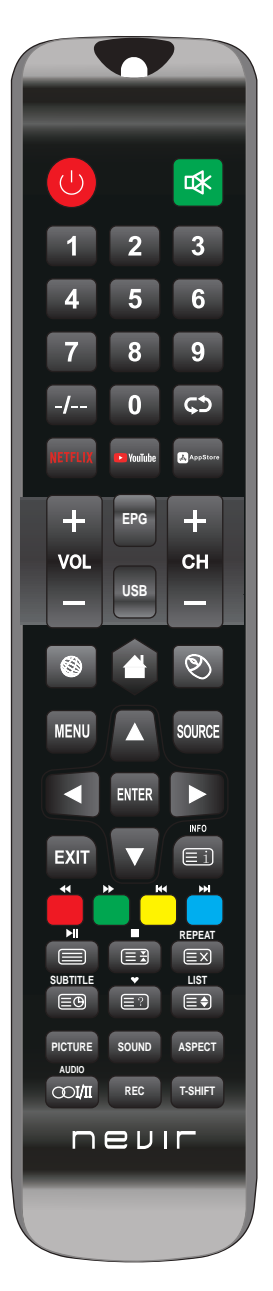

| Button            | Description                                                                                                    |
|-------------------|----------------------------------------------------------------------------------------------------|
| Upower            | Turn the TV on and off.                                                                                                 |
| 喙                 | Press this button to cut off the sound of the TV set temporarily,<br>press again to resume.                             |
| NUMBER<br>BUTTONS | Use to the choose channels (in TV mode).                                                                                |
| -/                | Buttons have no effect.                                                                                                 |
| ¢¢                | Return to last viewed program/signal source.                                                                            |
| NETFLIX           | Press this key to access the Netflix site.                                                                              |
| YOUTUBE           | Press this key to access the YouTube site.                                                                              |
| APPSTORE          | Press this key to access the Appstore site.                                                                             |
| CH+/CH-           | Scroll to next/previous channel.                                                                                        |
| VOL+/VOL-         | Press to increase or decrease auido volume.                                                                             |
| EPG               | Enter electronic program guide (only for DTV mode).                                                                     |
| USB               | To enter USB mode.                                                                                                    |
| 0                 | Press this button to Browser.(Android Mode)                                                                             |
| -                 | Press this button to Home.(Android Mode)                                                                                |
| ٩                 | On/Off mouse mode.                                                                                                    |
| MENU              | Press to display or remove onscreen menus or to quit some operation.                                                    |
| SOURCE            | Press to change signal source.                                                                                          |
| ENTER             | Selects or runs a focused menu item.                                                                                    |
|                   | Directional pad (up / down / left / right). Moves the focus and changes the values seen on the $\rm TV's$ menu.         |
| EXIT              | Press to exit the current interface.                                                                                    |
| INFO              | When pressed while you are watching a programme, detailed<br>programme information appears.                             |
| COLOR<br>BUTTONS  | Red / green / yellow / blue key. Use as a navigation link or program edit menu.                                         |
|                   | Digital media player control button:<br>Include play / pause, stop, backward, forward, next, previous<br>(in USB mode). |

# **Remote control**

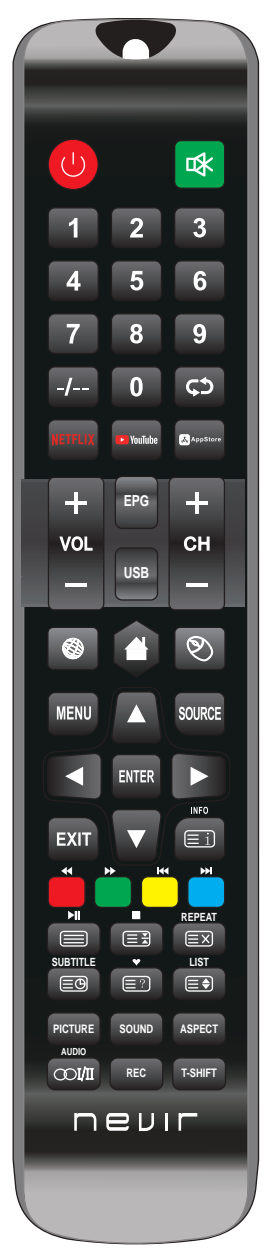

| PICTURE  | Select the picture mode.                                                                                           |
|----------|----------------------------------------------------------------------------------------------------|
| SOUND    | Select the sound mode.                                                                                             |
| ASPECT   | Press to adjust picture ratio.                                                                                     |
| REC      | To start Record Channel. Press to start recording channels stream to<br>your USB flash disk.                       |
| T-SHIFT  | Press the button to pause current DTV program and start record background (Used for models with DTV function only) |
| AUDIO    | Display and selects audio systems.                                                                                 |
| COI/II   | The button can be used to switch among the option that you want.                                                   |
| REPEAT   | USB Mode: Press to select the repeat play mode.                                                                    |
| SUBTITLE | Press the button to display available subtitles (in DTV mode).                                                     |
| •        | Press to display the favourite programmes selected (in TV mode).                                                   |
| LIST     | TV Mode:PRess to call Channel List.                                                                                |
| Ei       | TXT Mode:INDEX-Press to call Index main page.                                                                      |
|          | TXT Mode:Press to call teletext. Press button again to turn off teletext.                                          |
| ►<br>■   | TXT Mode:HOLD-press button tp freeze teletext page. Press button again to<br>unfreeze page.                        |
| Ξ×       | TXT Mode:Cancel the teletext but not to exit teletext press again to show teletext.                                |
| ΞÐ       | TXT Mode:Press button to turn on Subpage. Press again button to turn off<br>Subpage.                               |
| (≡?)     | TXT Mode:Press button to display hidden teletext information.                                                      |
|          | TXT Mode:Size-Press to change teletext size.                                                                       |

#### Note:

 All picture in this manual are examples, only for reference, actual product may differfrom the picture.

◆ The button not mentioned here are not used.

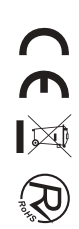

# **Home Page**

Press  $\checkmark/\blacktriangle$  button to select Home page in Setup Wizard or press  $\checkmark/\triangleright$  button to select Home in the menu of ATV/DTV input.

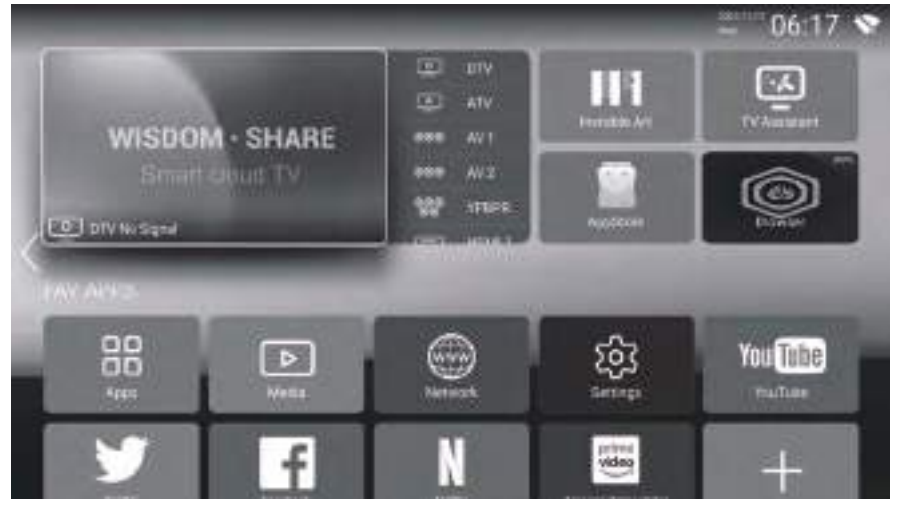

Press A/V/ < b button to select TV/HOT APP/FAV APP/MUSIC. You can choose the program you want on the home page.

# Apps

Press  $\blacktriangle/ \bigtriangledown/ \checkmark/ \backsim$  button to select Apps.

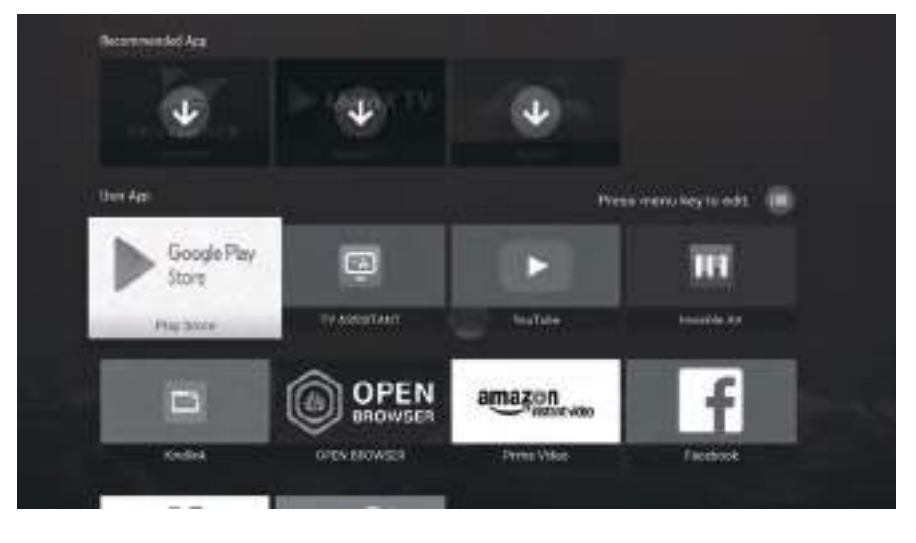

EN 9

# Settings

Press ▲/▼/◀/► button to select OTHERS. Press ◀/► button to select the SETTINGS, and press ENTER button to enter the System Setting. Press ◀/► button to select Network/Time/Commen/Bluetooth/Accounts/ System Info.

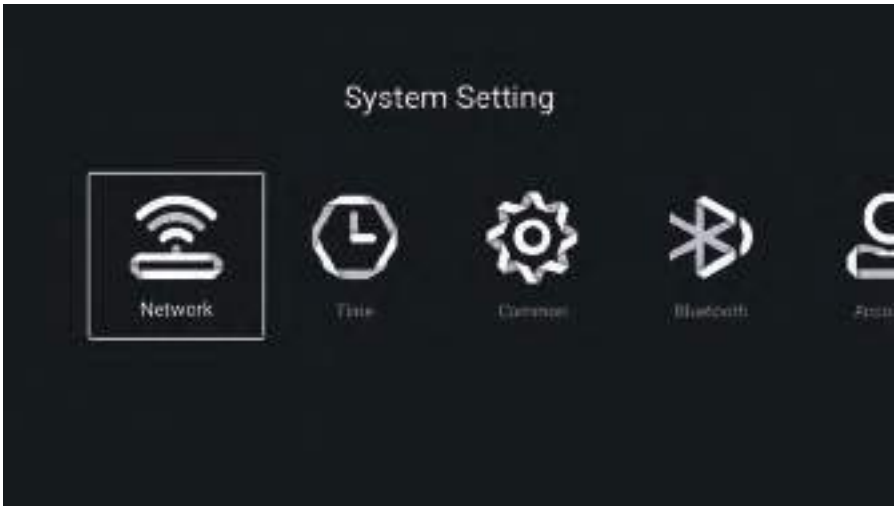

# Network

Press  $\triangleleft/\triangleright$  button to select Network.

| Estantes    | - 34/4/ Sec. |
|-------------|--------------|
| 27 Net Mode | Windows      |
| 😤 Winnes    |              |
|             |              |
|             |              |
|             |              |
|             |              |
|             |              |
|             |              |

# Time

Press  $\triangleleft$ / $\blacktriangleright$  button to select Time.

| Auto Atlanh  Auto Atlanh  Time Deserved  Control Deserved  Control |                 | Time                    |
|----------------------------------------------------------------------------------------------------|-----------------|-------------------------|
| Auto Atlach      Auto Atlach      Auto Atlach      Descent Severa      Descent Severa      Descent Se      | toformation     |                         |
| Image: Image:           | 👰 Auto Attach   |                         |
| Image: Constraint Data State       Image: Constraint Data State       Image: Constraint Data State       Image: Constraint Data State                                                                                                    | Q Time Jone     | statt+01/00 Oxeand line |
| Open Edit         2020/01/03 08:12           17         Des Format                                                                                                    | Daylight Saving |                         |
| 😰 Data Format 🛛 Year / Mode / Jaa                                                                                                    | 😱 Time Edit     | 2020/01/03 08:12        |
|                                                                                                    | 🕱 Data-Format   |                         |

Press ▲/▼ button to select Auto Attach/Time Zone/Daylight Saving/Time Edit/Date Format/ 24 Hours/ Screen saver time/Sleep Timer.

| Auto Attach       | Get the current time and date automatically.                            |
|-------------------|-------------------------------------------------------------------------|
| Time Zone         | Set the current time zone.                                              |
| Daylight Saving   | Set the daylight saving Auto/On/Off.                                    |
| Time Edit         | Set the current time.                                                   |
| Date Format       | Set the current date.                                                   |
| 24 Hours          | Select the 12 hours or 24 hours.                                        |
| Sleep Timer       | Set the sleep timer as Off/15min/30min/45min/60min/90min/120min/240min. |
| Screen saver time | Set the screen saver time as Off/1min/2min/5min.                        |

# Common

Press  $\triangleleft$ / $\blacktriangleright$  button to select Common.

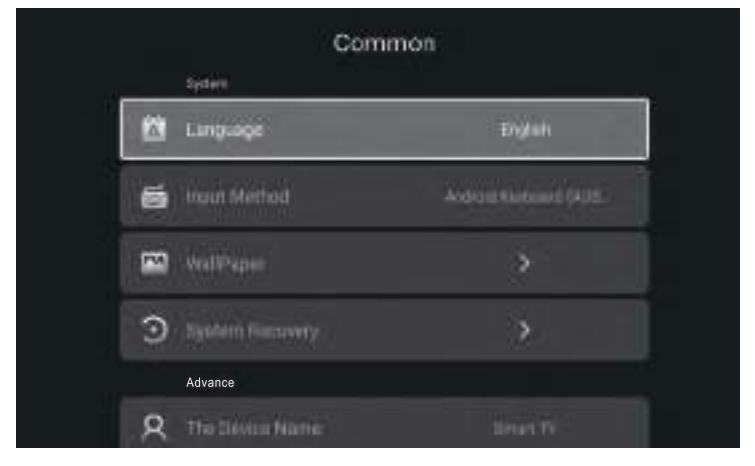

Press V/▲ button to select Language/Input Method/Wallpaper/System Recovery/ The device name.LanguageSet the current display language.The default language is English.Input MethodSet the remote controller input method.WallPaperSet the Wallpaper.System RecoveryRecovery system to original state.Blue ScreenSet the Blue Screen On/Off.The device nameSet the device name.

### System Info

Press ◀/▶ button to select System Info.

| System             | n Info     |
|--------------------|------------|
| Aton               |            |
| Internal Storage   | 2.70GR/008 |
| 🛄 Municity         | 1.508      |
| 🚔 Antroid Version  |            |
| Production Model   | BAART TV   |
| 📮 Tomiware Version |            |
|                    |            |

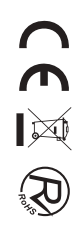

# Media Play

Press  $\blacktriangle/ \checkmark / \blacktriangleleft / \blacklozenge$  button to select Multimedia in OTHERS on the Home page or press MEDIA button on the remote, and press OK button to enter enter the Media Center. Press  $\triangleleft / \triangleright$  button to select All/Video/Audio/Image.

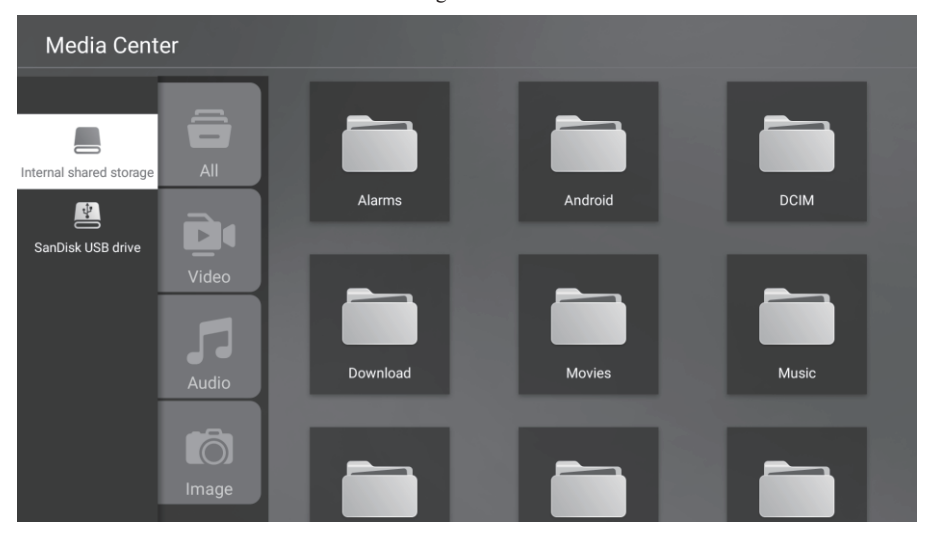

#### Video

Press  $\blacktriangle/\forall$  button to select Video or All,and press  $\bigstar/\forall/\checkmark/\diamond$  button to select Movies. Press Menu button to display the setting options on the left side.

#### Audio

Press  $\blacktriangle/\forall$  button to select Audio or All,and press  $\blacktriangle/\forall/\checkmark/\flat$  button to select Music.

#### Image

Press  $\blacktriangle/\forall$  button to select Image or All,and press  $\blacktriangle/\forall/\checkmark/\flat$  button to select Pictures.

Press  $\wedge/ \vee / \langle \rangle$  button to select More under the "WISDOM SHARE" on the Home page. Press  $\langle \rangle$  button to select DTV/AV1/AV2/YPBPR/HDMI1/HDMI2/HDMI3/VGA.

Or press Menu button, and press  $\blacktriangleleft/\triangleright$  button to select Source.

 $\operatorname{Press} \blacktriangle / \blacktriangledown$  button to select the input source you want.

Press OK button to enter.Press EXIT button to quit.

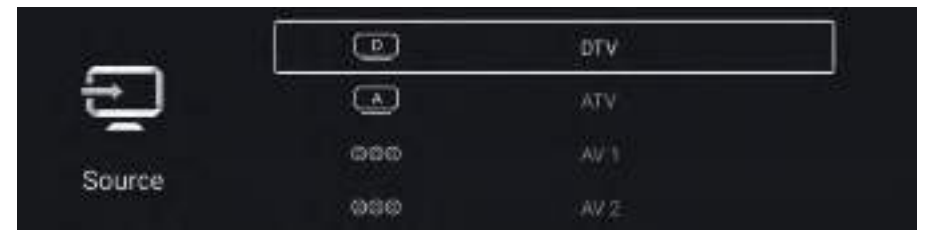

Press MENU button to enter the TV Setting.

Press ◀/▶ button to highlight the desired menu icon, and press OK button to select. (Optional:Home/Source/Picture/Sound/Channel/Lock/Common/Advance)

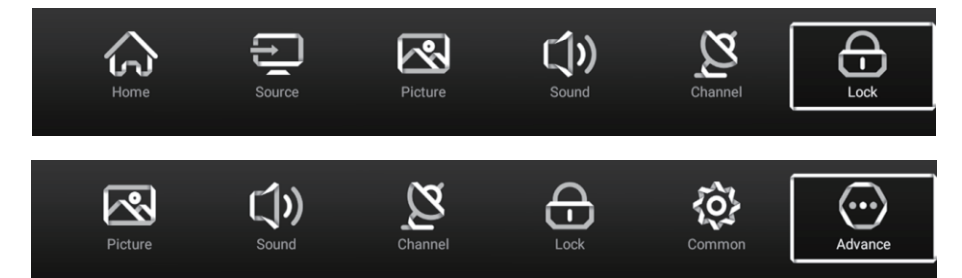

# Picture

Press MENU button to enter the main menu.

Press  $\triangleleft$ / button to select the Picture.

Press OK button to enter the sub-menu.

| <br>Picture Mode | User |
|------------------|------|
| Contrast         |      |
| Brightness       | E.   |
| Color            |      |

Press ▲/▼ button to select Picture Mode/Contrast/Brightness/Color/Sharpness/Backlight/ Color Temp/ Noise Reduction/Aspect Ratio/Color Temp/More Settings. PressPress MENU or EXIT button to quit.

#### **Picture Mode**

Highlight the item and press OK button to enter the sub−menu, that shows the picture mode you can choose. Press *◄/▶* button to select Standard/Dynamic/Vivid/Energy Saving/User.

#### Contrast/Brightness/Color/Sharpness

These terms are available only when "User" is selected in Picture Mode. Press ▲/▼ button to select Contrast/Brightness/Color/Sharpness. Press ◄/► button to adjust.

#### Backlight

Press ▲/▼ button to select Backlight. Press ◀/▶ button to adjust.

#### **Color Temp**

Adjust the overall color of the image. Press ▲/▼ button to select Color Temp. Press ◀/► button to select Cool/Normal/Warm.

#### **More Settings**

Press  $\blacktriangle/ \nabla$  button to select More Settings Press OK button to enter the sub-menu.

### Sound

Press MENU button to enter the main menu. Press ◀/▶ button to select the Sound. Press OK button to enter the sub-menu.

| 24 A.    | Sound Mode | Standard            |
|----------|------------|---------------------|
| (b)      | Gound Out  | Internal TV Saeaker |
| a esta e | Bass       | 10                  |
| und      | Treble     |                     |

Press ▲/▼ button to select Sound Mode/Sound out/Bass/Treble/Balance/Hearing Impaired/Audio Description/ AD Volume/More Settings.Press MENU or EXIT button to quit.

#### Sound Mode

Press ▲/♥button to select Sound Mode. Press ◀/▶ button to select Standard/Music/Movie/News/User.

#### Bass

Adjust the low frequency sounds. Press ▲/▼ button to select Bass.Press ◀/▶ button to adjust.

#### Treble

Adjust the high frecuencw sounds. Press ▲/▼ button to select Treble.Press ◀/▶ button to adjust.

#### Blance

Balanced left and right channels. Press  $\checkmark/\blacktriangle$  button to select Balance.Press  $\checkmark/\vartriangleright$  button to adjust.

#### **More Settings**

Press V/▲button to select More Settings.Press OK button to enter the sub-menu.

### Channel

Press MENU button to enter the main menu. Press ◀/▶ button to select the Channel. Press OK button to enter the sub-menu.

#### ATV

| ~~      | Scan         | > | ] |
|---------|--------------|---|---|
| g       | Ghannel List | > |   |
| Channel |              |   |   |

Press ▼/▲ button to select Scan/Channel List. Press MENU or EXIT button to quit.

#### Scan

 $\operatorname{Press} \nabla / \blacktriangle$  button to select Scan.Press OK button to enter the sub-menu.

Press ▼/▲button to select Auto Scan/Analog Manual Scan.

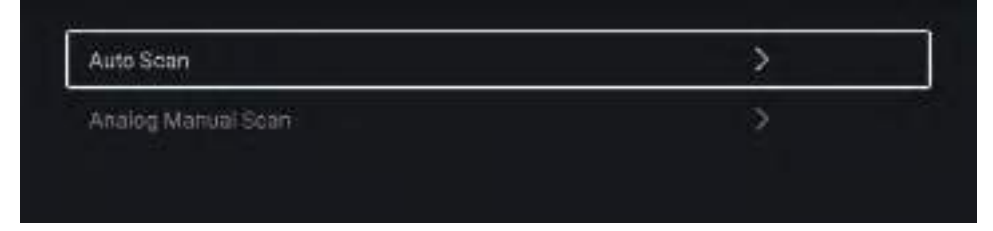

#### Auto Scan

Automatic search can search for effective program channel automatically.

#### Start Scan

Press ♥/▲ button to select Start Scan. Press ◀/▶ button to start auto scan.

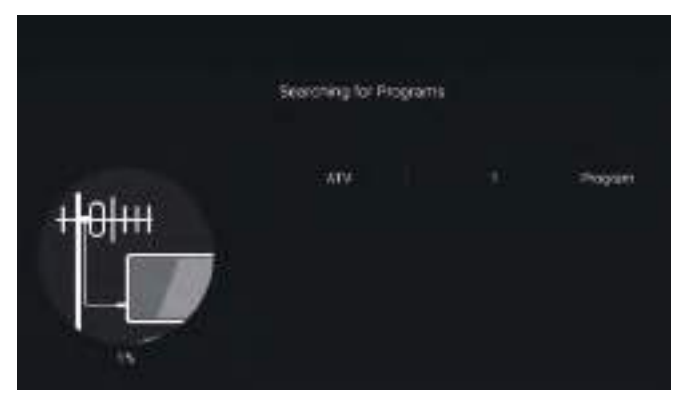

#### **Analog Manual Scan**

Analog manual search can search for effective simulation program channel manually. Press  $\nabla/\Delta$  button to select Analog Manual Scan, and press OK button to enter the sub-menu. Press EXIT or MENU button to quit.

| Channel      | X  |            |    |
|--------------|----|------------|----|
| Color System | <  | Adu        | >  |
| Sound System | ×. | н <u>о</u> | X  |
| Frequency    | (- | ня арына   | ÷> |
|              |    |            |    |

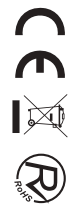

#### **Channel List**

View all of the existing programs.

Press  $\mathbf{V}/\mathbf{A}$  button to select Channel List. Press OK button to enter the sub-menu.

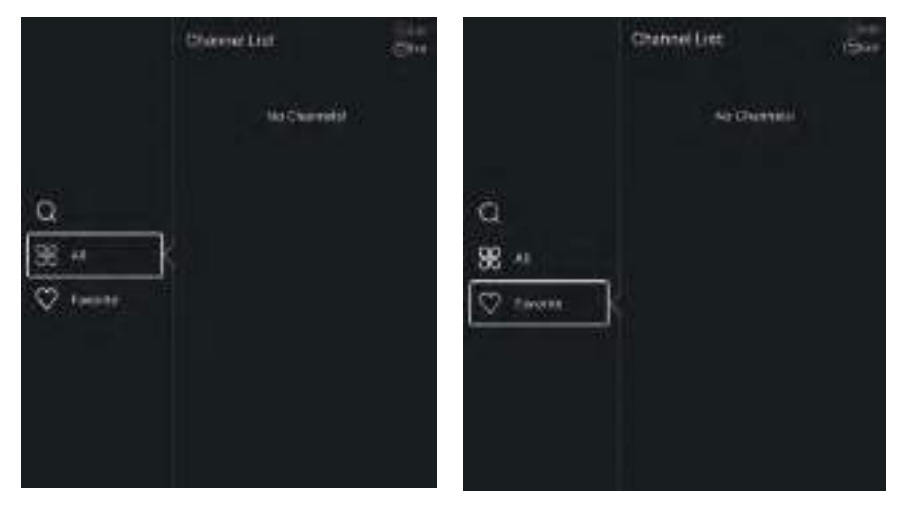

#### DTV

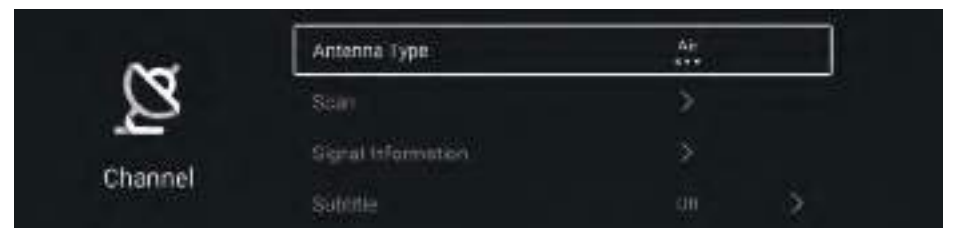

Press ▼/ ▲button to select Antenna Type/Scan/Signal Information/Subtitle/Channel List/ EPG/CI Card. PressPress MENU or EXIT button to quit.

#### EPG

Press  $\mathbf{\nabla}/\mathbf{\Delta}$  button to select EPG. Press MENU button to enter the sub-menu.

| 811       France 5         812       6 ter         813       Dolby D 5.1 Demo         814       SysSoftwareUpdate         2001       VGB V         2001       VGB V         2002 CH 2002       2012                                                                                                    | EPG                                                                                     | 2018-01-11 10:24:                                                                                                    |
|----------------------------------------------------------------------------------------------------|-----------------------------------------------------------------------------------------|----------------------------------------------------------------------------------------------------|
| 811       France 5         812       6ter         813       Dolby D 5.1 Demo         814       SysSoftwareUpdate         2001 VGB V       13:25 - 14:50 La petite maison dans la prairie         13:20-11:40 La petite maison dans la prairie         11:40 - 12:30 La petite maison dans la prairie         11:40 - 12:30 La petite maison dans la prairie         11:40 - 12:30 La petite maison dans la prairie         12:30 - 13:25 La petite maison dans la prairie         13:25 - 14:50 La petite maison dans la prairie         14:50 - 15:40 D&CO |                                                                                         | [News and Factual] 10<br>En ce matin tranquille, deux officiers de la police judiciaire se présentent au domicile de la famille Duteuil. Julien, le fils de 17 ans, qui arbore depuis quelqui temps un look gothique, est soupçonné d'avoir assassiné sa petite amie. Pour Isabelle, sa mère. c'est impossible, il est vitime de préjunés 1 Son fils est |
| 812         6ter         10:50-11:40 La petite maison dans la prairie           813         Dolby D 5.1 Demo         11:40-12:30 La petite maison dans la prairie           814         SysSoftwareUpdate         12:30-13:25 La petite maison dans la prairie           2001 VGB V         13:25-14:50 La petite maison dans la prairie           2002 CH 2002         14:50-15:40 D&CO                                                                                                    |                                                                                         | inconable de tuer quelqu'un l'Maic le connait-alle vraiment ?                                                                                                    |
| 813     Dolby D 5.1 Demo     11:40~12:30 La petite maison dans la prairie       814     SysSoftwareUpdate     12:30~13:25 La petite maison dans la prairie       2001 VGB V     13:25~14:50 La petite maison dans la prairie       2002 CH 2002     14:50~15:40 D&CO                                                                                                    | 811 France 5                                                                            | incanable de tuer quelqu'un l Mais le connait-alle vraiment ?   2018-01-11  10:05-10:50 Face au deute                                                                                                    |
| 814     SysSoftwareUpdate     12:30~13:25 La petite maison dans la prairie       2001 VGB V     13:25~14:50 La petite maison dans la prairie       2002 CH 2002     14:50~15:40 D&CO                                                                                                    | 811 France 5<br>812 6ter                                                                | incanable de tuer quelqu'un l Mais le connait-alle vraiment ?<br>◀ 2018-01-11 ▶<br>10:05~10:50 Face au doute<br>10:50~11:40 La petite maison dans la prairie                                                                                                    |
| 2001 VGB V         13:25~14:50 La petite maison dans la prairie           2002 CH 2002         14:50~15:40 D&CO                                                                                                    | 811 France 5<br>812 6ter<br>813 Dolby D 5.1 Demo                                        | incanable de tuer quelqu'un l Maie le connaît-alle vraiment ?                                                                                                    |
| 2002 CH 2002                                                                                                    | 811 France 5<br>812 6ter<br>813 Dolby D 5.1 Demo<br>814 SysSoftwareUpdate               | incanable de tuer quelqu'un l Mais le connait-alle vraiment ?                                                                                                    |
|                                                                                                    | 811 France 5<br>812 6ter<br>813 Dolby D 5.1 Demo<br>814 SysSoftwareUpdate<br>2001 VGB V | incanable de tuer quelqu'un l Maie le connaît-alle vraiment ?<br>▲ 2018-01-11 ▶<br>10:05~10:50 Face au doute<br>10:50~11:40 La petite maison dans la prairie<br>11:40~12:30 La petite maison dans la prairie<br>12:30~13:25 La petite maison dans la prairie<br>13:25~14:50 La petite maison dans la prairie                                             |

# Lock

Press MENU button to enter the main menu.

Press  $\triangleleft/\triangleright$  button to select the Lock.

Press OK button to input password to enter the sub-menu.(Default password is 1234)

Press ▼/ ▲ button to select Change Password/System Lock/Key Lock/Parental Guidance.

#### **Change Password**

Press ▼/ ▲ button to select Change Password.Press ENTER button to set Password.

#### System Lock

Press ▼/ ▲ button to select System Lock.Press ◄/ ▶ button to select On/Off.

### Common

Press MENU button to enter the main menu. Press ◀/▶ button to select the Common.

Press OK button to enter the sub-menu.

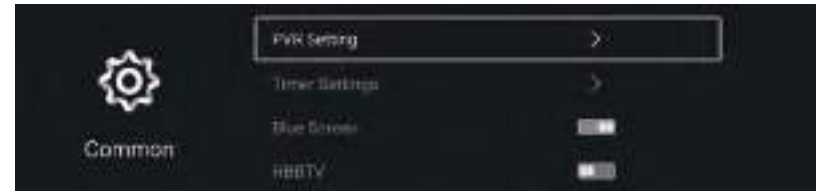

Press ▼/▲ button to select Timer Setting/Blue Screen/HBBTV/Teletext/HDMI CEC Setup/ Hotel Mode/Menu Reset.

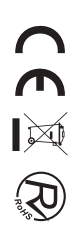

#### **Time Setting**

Press ▼/ ▲button to select Time Setting. Press ◀/► button to select off/5sec/15sec/30sec/40sec.

#### **Blue Screen**

Set the background color to blue when there is no input signal. Press  $\checkmark/\blacktriangle$  button to select Blue Screen.Press  $\checkmark/\triangleright$  button to select On/Off.

#### Teletext

Press ▼/▲ button to select Teletext. Press ◀/▶ button to select Arabic/East/West Euro/Farsi/Russian.

#### **HDMI CEC Setup**

Press  $\mathbf{\nabla}/\mathbf{\Delta}$  button to select HDMI CEC Setup. Press OK button to enter the sub-menu.

#### Menu Reset

Recall the default setting. Press  $\mathbf{\nabla}/\mathbf{\Delta}$  button to select Menu Reset.Press OK button to enter the sub-menu.

### Advance

Press MENU button to enter the main menu.

Press  $\triangleleft/\triangleright$  button to select the Advance.

Press OK button to enter the System Setting.(Please refer to the home page-Setting part)

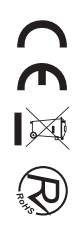

# **Trouble Shooting**

Before consulting service personnel, check the following chart for possible solutions.

| PROBLEM                | SOLUTION                                                                      |
|------------------------|-------------------------------------------------------------------------------|
|                        | •Make sure the power cord is plugged in.                                      |
| TV will not turn on    | •The batteries in the remote control may be                                   |
|                        | Exhausted; replace the batteries.                                             |
|                        | •Check the cable between TV and antenna/ external AV                          |
|                        | device.                                                                       |
| No picture, no sound   | •Press the power button on the remote.                                        |
|                        | •Press the SOURCE button the remote, then press the                           |
|                        | " $\blacktriangle/ \blacksquare$ " button repeatedly to select the TV source. |
|                        | $\bullet$ Check the cable between TV and antenna/ external AV                 |
|                        | device.                                                                       |
| Poor picture, sound OK | •Try another channel, the station may have broadcast                          |
|                        | difficulties.                                                                 |
|                        | •Adjust the brightness/contrast in the Video menu. Check                      |
|                        | that the unit is set to PAL                                                   |
| Audio noise            | •Move any infrared equipment away from the TV.                                |

The TFT LED panel uses a panel consisting of sub pixels which requires sophisticated technology to produce. However, there may be a small number of bright or dark pixels on the screen. These pixels will have no impact on the performance of the product.

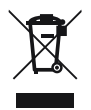

If at any time in the future you should need to dispose of this product please note that: Waste electrical products should not be disposed of with household waste. Please recycle where facilities exist. Check with your Local Authority or retailer for recycling advice. (Waste Electrical and Electronic Equipment Directive)

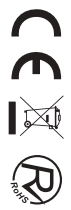

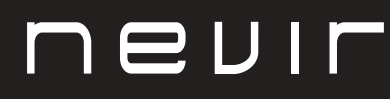

# LED TV

# NVR-8843BM-4K2SB-SMAN

TELEVISOR DLED UHD 43" (109cm) com TDT

# NVR-8850BM-4K2SB-SMAN

TELEVISOR DLED UHD 50" (129cm) com TDT

# NVR-8855BM-4K2SB-SMAN

TELEVISOR DLED UHD 55" (139.7cm) com TDT

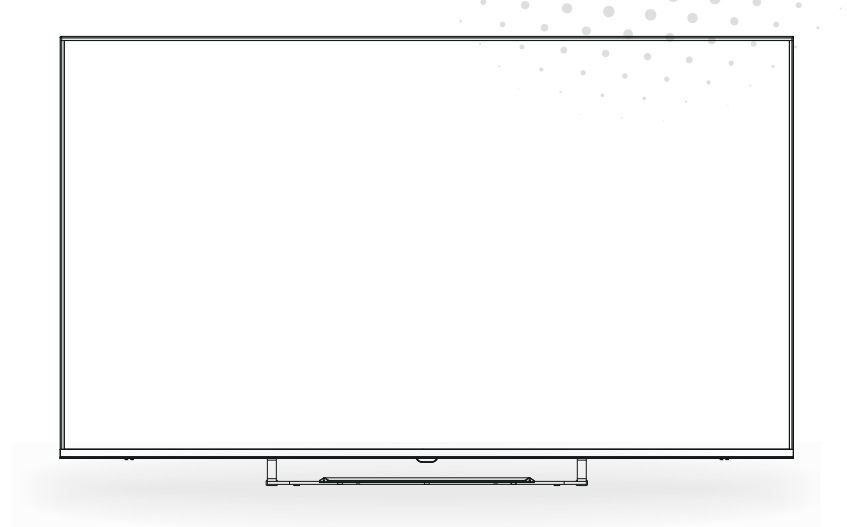

Manual de usuario User Manual Manual do Utilizator

# Índice

- INSTALAÇÃO
- Aviso
- Cuidado
- Descrição da unidade principal
- Controlo remoto
- Pagina inicial
- Paly de mídia
- Operação do menu
- Resolução de problemas

# INSTALAÇÃO

① Coloque a TV na sala de forma a que a luz do sol não incida no ecrã. A escuridão total ou o reflexo no ecrã de imagem pode provocar lesões nos olhos. É aconselhado uma luz suave e indirecta para uma visualização confortável.

2 Deixe espaço suficiente entre o receptor e a parede para permitir ventilação.

③ Evite locais excessivamente quentes para prevenir danos possíveis na caixa ou falha prematura de componentes.

<sup>(4)</sup> Não instale a TV próximo de fontes de calor como um radiador, condutas de ar, luz directa do sol, ou num local como um apartamento ou área fechada. Não cubra as aberturas de ventilação quando usar a TV.

<sup>(5)</sup> A luz indicadora irá demorar cerca de 30 segundos a apagar após o corte de electricidade, durante este período, não pode ligar novamente até a luz indicadora apagar. Obrigado pela sua atenção!

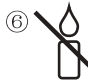

Para evitar que se propague fogo, mantenga velas ou outras chamas abertas longe deste produto em todos os momentos.

# Aviso

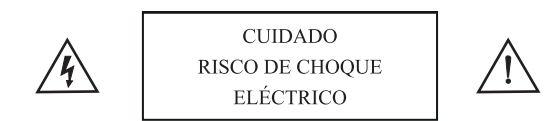

CUIDADO: PARA EVITAR O RISCO DE CHOQUE ELÉCTRICO. NÃO RETIRE A COBERTURA (OU TRASEIRA). NÃO EXISTEM PEÇAS QUE EXIJAM A ATENÇÃO DO UTILIZADOR. PARA EFECTUAR MANUTENÇÃO RECORRA A PESSOAL QUALIFICADO.

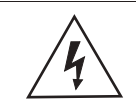

Este símbolo serve para alertar o utilizador a evitar o risco de choque eléctrico. Não desmontar este equipamento a não ser por pessoal qualificado.

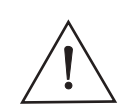

Este símbolo serve para alertar o utilizador da presença de instruções importantes de funcionamento e manutenção na literatura que acompanha este equipamento.

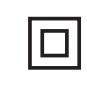

Este dispositivo é de classe II o aparelho elétrico com duplo isolamento que é projetado de tal maneira que não requer uma conexão de segurança elétrica uma terra.

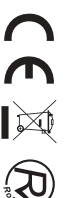

# Cuidado

| 1 | 4   |
|---|-----|
|   | ato |
| L |     |
| 9 | 0   |

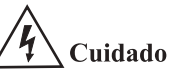

É usada tensão elevada no funcionamento deste produto Não abra a estrutura do produto. Para efectuar manutenção recorra a pessoal qualificado.

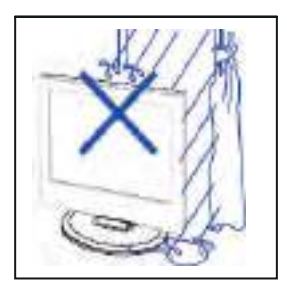

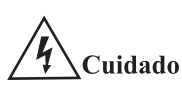

Para prevenir perigo de choques eléctricos ou incêndio, não ponha a unidade principal à chuva ou humidade, não ponha objectos com líquido perto, como jarras, em cima do aparelho.

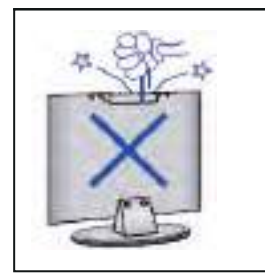

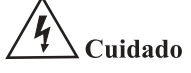

Não deixe cair objectos nem os insira nas ranhuras ou aberturas da estrutura da televisão. Nunca entorne qualquer tipo de líquido no receptor televisivo.

\_\_\_\_\_

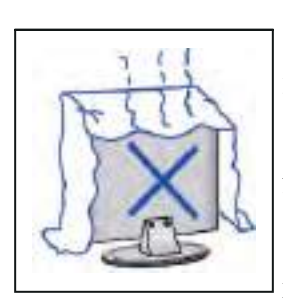

# ✓ ↓ Cuidado

Evite a exposição da unidade principal à luz directa do sol e outras fontes de calor. Não coloque a televisão perto de outros dispositivos que originem calor, p.ex, leitores de vídeo, amplificadores de áudio. Não cubra as aberturas de ventilação na parte de trás. A ventilação é essencial para evitar falhas das componentes eléctricas. Não esmague o cabo eléctrico de alimentação por baixo da unidade principal ou de outros objectos pesados.

# Cuidado

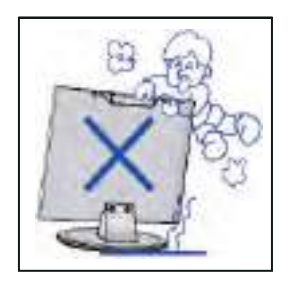

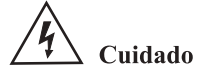

Não se coloque em cima, nem se apoie, ou empurre de forma repentina o produto ou o seu suporte. Deverá ter atenção com as crianças.

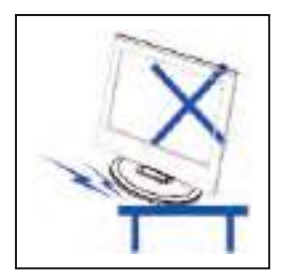

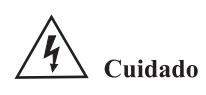

Não coloque o aparelho num suporte com rodas, móvel ou mesa instável. Se esta cair poderá provocar danos sérios a indivíduos e à televisão.

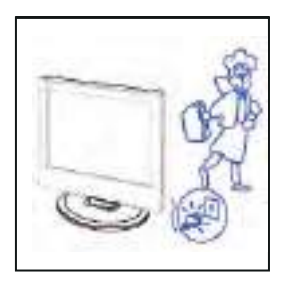

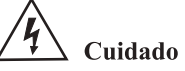

Quando o produto não for usado por um período longo de tempo, aconselha-se desligar o cabo eléctrico CA da tomada CA.

\_\_\_\_\_

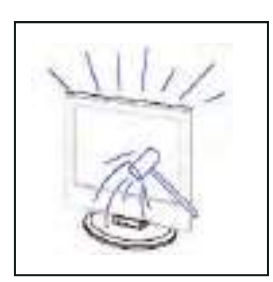

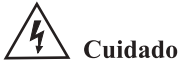

O painel LED usado neste produto é feito de vidro. Por isso, poderá partir quando o produto cair ou aplicado com impacto. Tenha cuidado para não se magoar com o vidro partido no caso de quebra do painel LED.

# Guia de Instalação do Stand

# Guia de Instalação do Stand

A TV é embalada com o suporte de TV separado da caixa, para instalar o suporte de mesa de TV, por favor, faça a instalação de acordo com as instruções abaixo.

1. O painel pode ser riscado facilmente, por isso, por favor:

Coloque um pano macio sobre a mesa e coloque a TV virada para baixo sobre o pano.

Nota: Desligue sempre primeiro o cabo CA quando instalar/remover o suporte.

2. Pegue a base, aponte para os orifícios de parafuso na base e TV, e depois insira os parafusos nos orifícios na base e aperte-os.

Nota: Para garantir que o televisor está estável, aperte todos os parafusos.

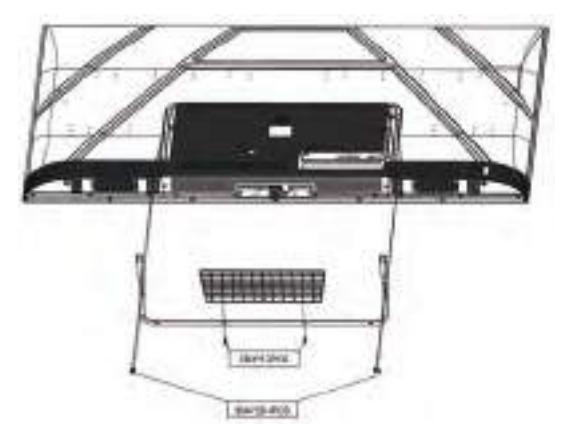

## Funções dos botões do painel de controlo

SOURCE : Seleccione a origem de entrada. MENU : Pressione para mostrar o menu principal. VOL+: Aumentar volume. VOL-: Reduzir volume. CH+: Canal posterior. CH- : Canal anterior. POWER: Liga e desliga a TV.

# Ligações do terminal TV

| Conector   | Função     | Descrição                                                                                                    |
|------------|------------|----------------------------------------------------------------------------------------------------|
| Ō          | COAX       | Conectado à entrada digital coaxial para amplificador de áudio.                                                            |
|            | HDMI       | Conectado a um computador com saída HDMI.                                                                                  |
|            | RJ45       | Conectado à internet.                                                                                                    |
| $\bigcirc$ | DVB-T2     | Terminal de entrada da antena<br>Conectado a um dispositivo com saída de antena ou tomada de antena de<br>parede.          |
| $\odot$    | DVB-S2     | Terminal de entrada DVB–S2.Connect ao LNBF.                                                                                |
|            | CI         | Slot para dispositivo de interface comum (decodificador).                                                                  |
|            | AV IN      | Terminal de entrada de áudio e vídeo (E/D)                                                                                 |
|            | USB        | Inserir USB.                                                                                                    |
|            | EARPHONE   | Conectado ao amplificador de áudio ou outro dispositivo com essa entrada de áudio.                                         |
|            | Mini YPbPr | Terminal de entrada YPBPR<br>Conecte a equipamentos com saída de vídeo componente.                                         |
| 0          | VGA        | Terminal de entrada VGA (PC IN)<br>Conecte ao PC.                                                                          |
|            | PC AUDIO   | Terminal de entrada de áudio analógico PC/HDMI<br>Conecte ao equipamento usando conexão HDMI–DVI ou PC com saída de áudio. |
| ۲          | Mini AVIN  | Terminal de entrada de áudio e vídeo (E/D), áudio (E/D) pode ser usado como entrada de áudio YPbPr.                        |

#### Configuração opcional de seguida:

Ligue o USB à entrada USB no aparelho.

# USB USB

#### NOTA

- Só pode ligar no máximo 500 mA de corrente em CC quando ligar ao USB
- Para garantir que o Disco Rígido Portátil funciona de forma adequada, deverá usar outra fonte de alimentação para o disco. E não usar a ficha USB ao mesmo tempo.

# **Controlo remoto**

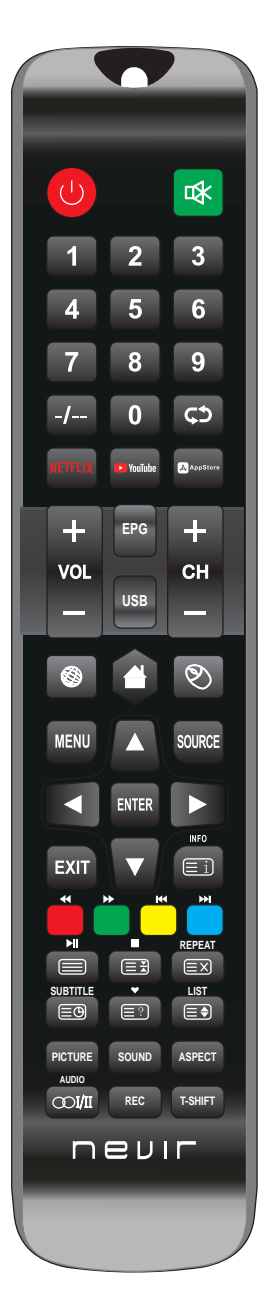

| Botão             | Descrição                                                                                                    |
|-------------------|----------------------------------------------------------------------------------------------------|
| UPOWER            | Ligue e desligue a TV.                                                                                                    |
| ष                 | Pressione esta chave para silenciar o som. Pressione novamente para restaurá-lo.                                                               |
| NUMBER<br>BUTTONS | Prima as teclas numeras para selecionar um canal de TV.                                                                                        |
| -/                | Os botões não têm efeito.                                                                                                    |
| ¢                 | Volte ao último programa assistido ou fonte de sinal.                                                                                          |
| NETFLIX           | Pressione esta tecla para acessar o site Netflix.                                                                                              |
| YOUTUBE           | Pressione esta tecla para acessar o site Youtube.                                                                                              |
| APPSTORE          | Pressione esta tecla para acessar o site Appstore.                                                                                             |
| CH+/CH-           | Passe para o canal seguinte/anterior.                                                                                                    |
| VOL+/VOL-         | Pressione para aumentar/diminuir o volume.                                                                                                    |
| EPG               | Entre no guia de programação eletrônico (somente para o modo DTV).                                                                             |
| USB               | Para entrar no modo USB.                                                                                                    |
| ٢                 | Prima esta Tecla para navegar (Modo Android).                                                                                                  |
|                   | Pressione esta Chave para ir ao menu principal (Modo Android).                                                                                 |
| Θ                 | Ativar/desativar o modo mouse.                                                                                                    |
| MENU              | Pressione para exibir ou remover menus na tela ou para sair de alguma operação.                                                                |
| SOURCE            | Pressione para alterar a fonte do sinal.                                                                                                    |
| ENTER             | Seleciona ou executa um item de menu focado.                                                                                                   |
|                   | Pad direcional (para cima/baixo/esquerda/direita). Move o foco e altera os v alores vistos no menu da TV.                                      |
| EXIT              | Pressione para sair da interface atual.                                                                                                    |
| INFO              | Quando pressionado enquanto você assiste a um programa, informações<br>detalhadas do programa são exibidas.                                    |
| COLOR<br>BUTTONS  | Chave vermelha/verde/amarelo/azul. Use como um link de navegação ou menu de edição de programa.                                                |
|                   | Botão de controle do reprodutor de mídia digital:<br>Inclui reproduzir/pausar, parar, retroceder, avançar, próximo, anterior<br>(no modo USB). |

# **Controlo remoto**

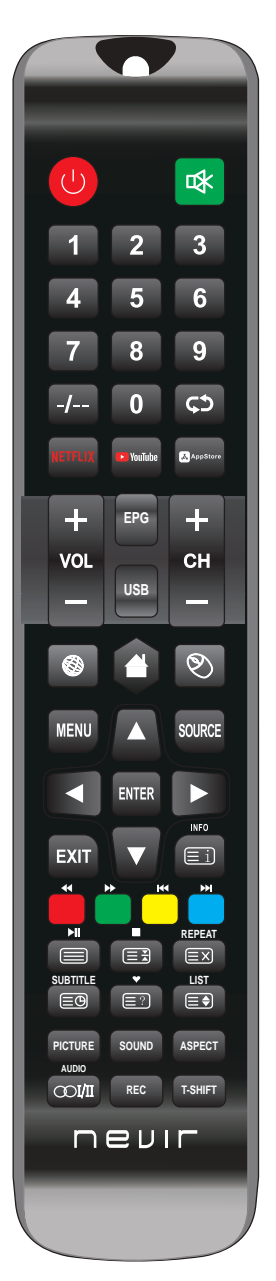

| PICTURE  | Selecione o modo de imagem.                                                                                              |
|----------|----------------------------------------------------------------------------------------------------|
| SOUND    | Selecione o modo de som.                                                                                                 |
| ASPECT   | Pression para ajustar o aspecto da imagem.                                                                               |
| REC      | Para iniciar Gravar Canal. Pressione para iniciar a gravação de canais em seu<br>disco flash USB.                        |
| T-SHIFT  | Pressione o botão para parar o programa DTV actual e iniciar a gravação de fundo<br>(Usado só em modelos com função DYV) |
| AUDIO    | Exibir e selecionar sistemas de áudio.                                                                                   |
| ∞ı/II    | O botão pode ser usado para alternar entre a opção desejada.                                                             |
| REPEAT   | Modo USB: Pressione para selecionar o modo de reprodução repetida.                                                       |
| SUBTITLE | Pressione o botão para exibir as legendas disponíveis (no modo DTV).                                                     |
| •        | Prima para exibir os programas favoritos da lista (apenas modo TV).                                                      |
| LIST     | Modo TV:Pressione para chamar a Lista de Canais.                                                                         |
| ≡i       | Modo TXT:INDEX-Pression para chamar Index página principal.                                                              |
|          | Modo TXT: Pressione para chamar botão teletext. Press novamente para<br>desligar o teletexto.                            |
|          | Modo TXT:HOLD-prima para congelar página de teletexto.<br>novamente pressione o botão para descongelar página.           |
| Ξ×       | Modo TXT: Cancela o teletexto mas não venda do modo presione outra vez o<br>botão de teletexto para mostrarlo.           |
| EO       | Modo TXT:Pressione o botão para ligar novamente Subpage.<br>Press botão para desligar o Sub-página.                      |
|          | Modo TXT:Pressione o botão para exibir informações de teletexto escomdida.                                               |
|          | Modo TXT:SIZE-Prima para alterar o tamanho do teletexto.                                                                 |

#### Observação:

- Todas as imagens neste manual são exemplos, apenas para referência, o produto real pode ser diferente da imagem.
- Os botões não mencionados aqui não são usados.

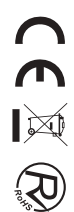

# Pagina inicial

Pressione o botão  $\checkmark/\blacktriangle$  para selecionar a página inicial no Assistente de configuração ou pressione o botão  $\checkmark/\triangleright$  para selecionar a página inicial no menu de entrada ATV/DTV.

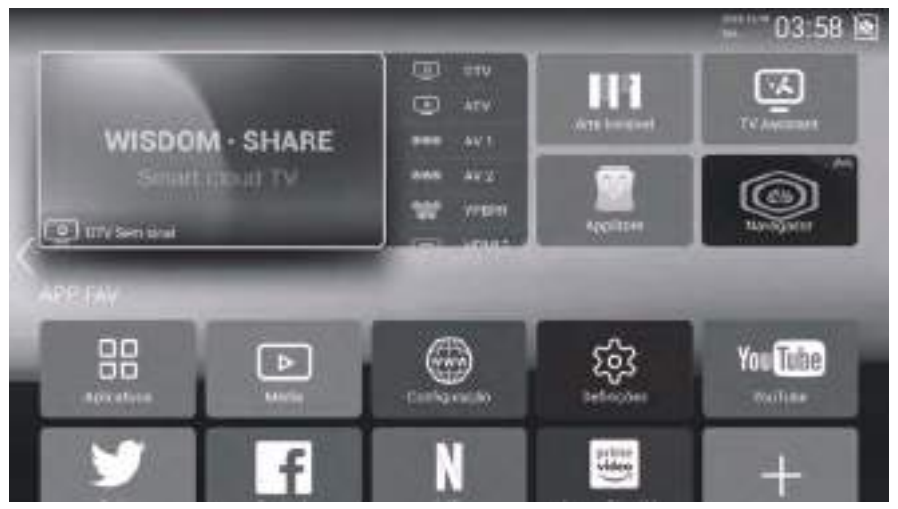

Pressione o botão ▲/▼/◀/► para selecionar TV/HOT APP/FAV APP/MUSIC. Você pode escolher o programa desejado na página inicial.

# Apps

Pressione o botão  $\blacktriangle / \checkmark / \checkmark / \triangleright$  para selecionar Aplicativos.

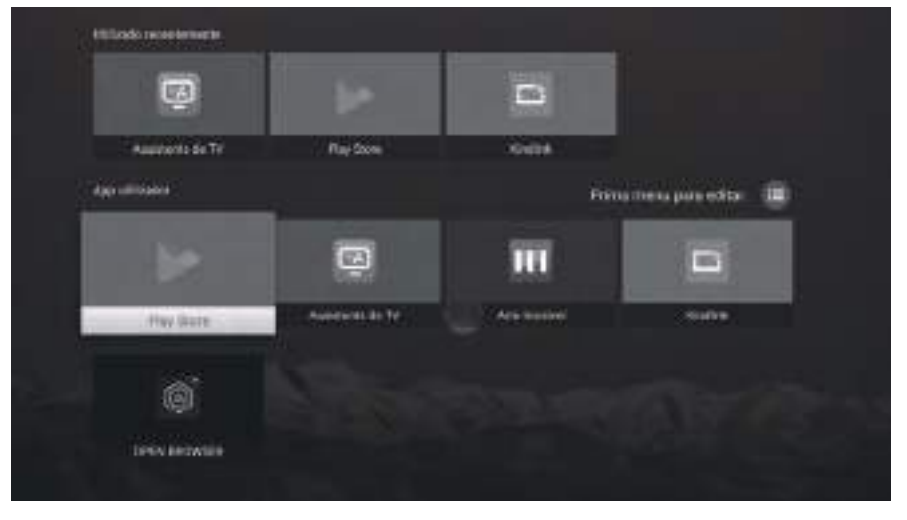

# Configurações

Pressione o botão  $\blacktriangle/ \bigtriangledown / \checkmark / \blacklozenge$  para selecionar OUTROS.

Pressione o botão ◀/► para selecionar CONFIGURAÇÕES e pressione o botão ENTER para entrar na configuração do sistema.

Pressione o botão **I** para selecionar Rede/Hora/Commen/Bluetooth/Contas/Informações do sistema.

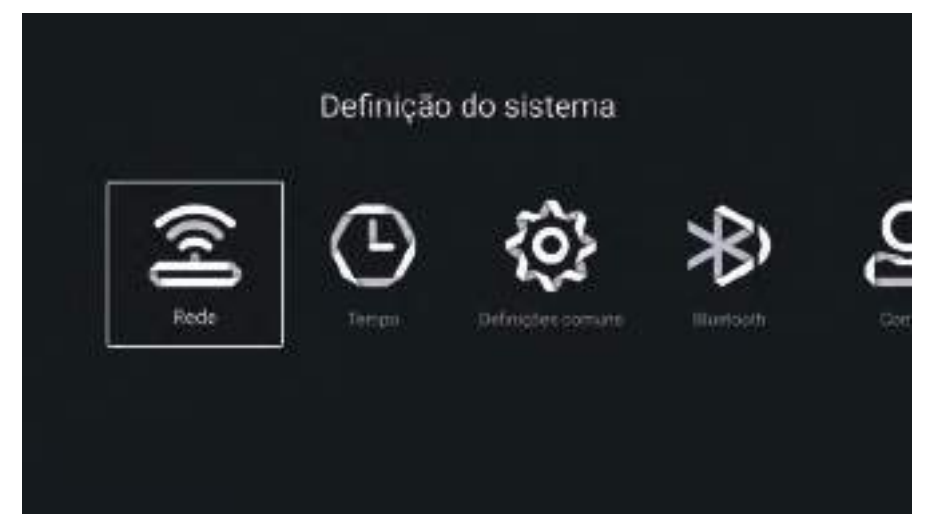

# Rede

Pressione o botão ◀/► para selecionar Rede.

| a.     |               | 1000000000        |
|--------|---------------|-------------------|
| 161 M  | updo rede     | energie por casto |
|        | eenquiki      |                   |
| (••) H | Intripot WLAN |                   |
|        |               |                   |
|        |               |                   |
|        |               |                   |
|        |               |                   |

#### **Tempo** Pressione o botão **◄/▶** para selecionar Hora.

Tempo sincestas

 Image: Sincestas

 Image: Sincestas

 Image: Sincestas

 Image: Sincestas

 Image: Sincestas

 Image: Sincestas

 Image: Sincestas

 Image: Sincestas

 Image: Sincestas

 Image: Sincestas

 Image: Sincestas

 Image: Sincestas

 Image: Sincestas

 Image: Sincestas

 Image: Sincestas

 Image: Sincestas

 Image: Sincestas

 Image: Sincestas

 Image: Sincestas

 Image: Sincestas

 Image: Sincestas

 Image: Sincestas

 Image: Sincestas

 Image: Sincestas

 Image: Sincestas

 Image: Sincestas

 Image: Sincestas

 Image: Sincestas

 Image: Sincestas

 Image: Sincestas

 Image: Sincestas

 Image: Sincestas

 Image: Sincestas

 Image: Sincestas

 Image: Sincestas

 Image: Sincestas

 Image: Sincestas

 Image: Sincestas

 Image: Sincestas

 Image: Sincestas

 Image: Sincestas

 Image: Sincestas

 Image: Sincestas

 Image: Sincestas

 Image: Sincestas

Pressione o botão ▲/▼ para selecionar Anexação automática/Fuso horário/Hora de verão/Edição de hora/ Formato de data/24 horas/Tempo de proteção de tela/Temporizador de suspensão.

| Anexar automaticamente    | Obtenha a hora e a data atuais automaticamente.                    |
|---------------------------|--------------------------------------------------------------------|
| Fuso horário              | Defina o fuso horário atual.                                       |
| Horário de verão          | Defina o horário de verão como Auto/Ligado/Desligado.              |
| Edição de tempo           | Defina a hora atual.                                               |
| Edição de tempo           | Defina a data atual.                                               |
| 24 horas                  | Selecione 12 horas ou 24 horas.                                    |
| Despertador               | Defina o temporizador para desligar/15min/30min/45min/60min/90min/ |
| -                         | 120min/240min.                                                     |
| Tempo de proteção de tela | Defina o tempo de proteção de tela como Desligado/1min/2min/5min.  |

### Comum

Pressione o botão ◀/► para selecionar Comum.

| Definições comuns     |                                                                                                    |  |
|-----------------------|----------------------------------------------------------------------------------------------------|--|
| 🕅 Idama               | Hertogolis                                                                                                    |  |
| 🗃 Menulo de enredos.  | Teclariti andorad (AUSP)                                                                                                    |  |
| 🖾 - Fapel de parede   | >                                                                                                    |  |
| 3 Recepcenção do esc. | >                                                                                                    |  |
| avergeds.             |                                                                                                    |  |
| A Name Do Disponinia  | -initial of the second second se |  |

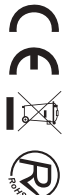

Pressione o botão  $\mathbf{\nabla}/\mathbf{\Delta}$  para selecionar Idioma/Método de entrada/Papel de parede/Recuperação do sistema/O nome do dispositivo.

| Linguagem              | Defina o idioma de exibição atual. O idioma padrão é o inglês. |
|------------------------|----------------------------------------------------------------|
| Método de entrada      | Defina o método de entrada do controle remoto.                 |
| Papel de parede        | Defina o papel de parede.                                      |
| Recuperação do sistema | Sistema de recuperação ao estado original.                     |
| Tela azul              | Ative/desative a tela azul.                                    |
| O nome do dispositivo  | Defina o nome do dispositivo.                                  |

# Informação do sistema

Pressione o botão ◀/► para selecionar Informações do sistema.

| Armszensmento Int.     2.30080000       Image: Armszensmento Int.     1.5000       Image: Armszensmento Int.     1.50000       Image: Armszensmento Int. | Info do si           | stema           |
|----------------------------------------------------------------------------------------------------|----------------------|-----------------|
| Merricola:     1.5000       Versião Android     11       Mentelo de pendução:     566447177       Mentelo de pendução:     50521206, 185744                                                                                                    | 🔲 Armazenamento Int. | 7.70SA/060      |
| Venuão Android     If     Menselo de produção statAir Tr      Venuão Do Faminade statuto restrat                                                                                                    | 📰 Mernoria           | i mui           |
| Menselo de predução servizir re     Venusio Do Farmanate 2022/1206, 185744                                                                                                    | 🙆 Ventão Android     |                 |
| Winabo Do Farmware 20211206, 185744                                                                                                    | 🛛 Monelo de produção |                 |
|                                                                                                    | 😇 Vinuão Do Firmwale | 20521204_185700 |

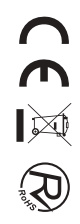

# Reprodução de mídia

Pressione o botão ▲/▼/◀/▶ para selecionar Multimídia em OUTROS na página inicial ou pressione o botão MEDIA no controle remoto e pressione o botão OK para entrar no Media Center. Pressione o botão ◀/▶ para selecionar Tudo/Vídeo/Áudio/Imagem.

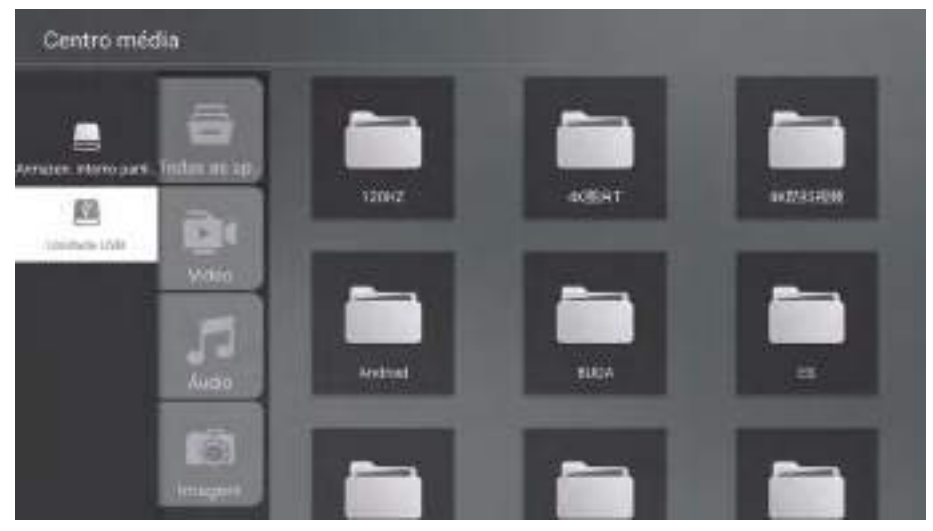

#### Vídeo

Pressione o botão  $\blacktriangle/ \forall$  para selecionar Vídeo ou Todos e pressione o botão  $\bigstar/ \forall/ \checkmark/ \blacklozenge$  para selecionar Filmes. Pressione o botão Menu para exibir as opções de configuração no lado esquerdo.

#### Áudio

Pressione o botão ▲/▼ para selecionar Áudio ou Todos e pressione o botão ▲/▼/◄/▶ para selecionar Música.

#### Imagem

Pressione o botão  $\blacktriangle/\nabla$  para selecionar Imagem ou Tudo e pressione o botão  $\bigstar/\nabla/\blacktriangleleft/\triangleright$  para selecionar Imagens.

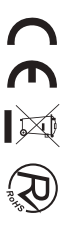

## Operação do menu

Pressione o botão ▲/▼/◀/► para selecionar Mais em "WISDOM SHARE" na página inicial. Pressione o botão ◀/► para selecionar DTV/ATV/AV1/AV2/YPBPR/HDMI1/HDMI2/HDMI3/VGA. Ou pressione o botão Menu e pressione o botão ◀/► para selecionar Fonte. Pressione o botão ▲/▼ para selecionar a fonte de entrada desejada. Pressione o botão OK para entrar. Pressione o botão EXIT para sair.

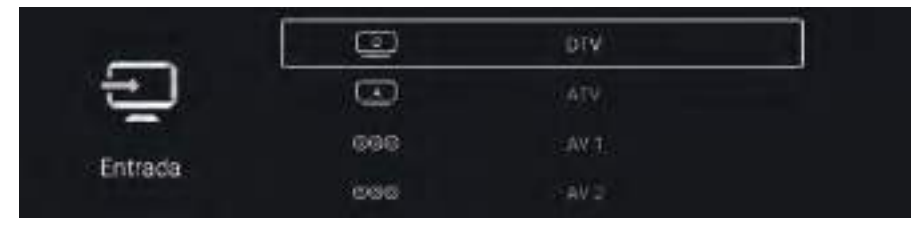

Pressione o botão MENU para entrar na configuração da TV.

Pressione o botão ◀/▶ para destacar o ícone do menu desejado e pressione o botão OK para selecionar. (Opcional: Início/Fonte/Imagem/Som/Canal/Bloqueio/Comum/Avançado)

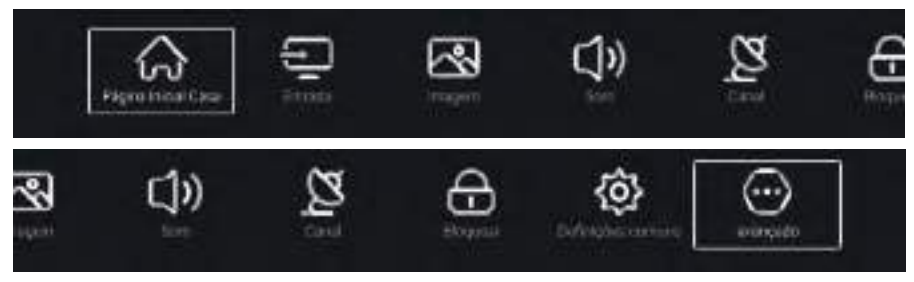

### Foto

Pressione o botão MENU para entrar no menu principal. Pressione o botão ◀/► para selecionar a imagem. Pressione o botão OK para entrar no submenu.

| 6 <u>8 - 19</u> 20                      | Mado imagem  | Utkaadar      |
|-----------------------------------------|--------------|---------------|
| ~~~~~~~~~~~~~~~~~~~~~~~~~~~~~~~~~~~~~~~ | Contracta:   | <u> </u>      |
| Imagam                                  | Luminosidade | - <u>19</u> 2 |
| imagen                                  | Gor          | 10            |

Pressione o botão ▲/▼ para selecionar Modo de imagem/Contraste/Brilho/Cor/Nitidez/Luz de fundo/ Temp. de cor/Redução de ruído/Proporção de aspecto/Temp. de cor/Mais configurações. Pressione o botão MENU ou EXIT para sair.

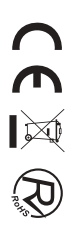

#### Modo de imagem

Destaque o item e pressione o botão OK para entrar no submenu, que mostra o modo de imagem que você pode escolher. Pressione o botão <a href="https://www.escolher.com">https://www.escolher.com</a> para entrar no submenu, que mostra o modo de imagem que você pode escolher. Pressione o botão <a href="https://www.escolher.com">https://www.escolher.com</a> para entrar no submenu, que mostra o modo de imagem que você pode escolher. Pressione o botão <a href="https://www.escolher.com">https://www.escolher.com</a> para entrar no submenu, que mostra o modo de imagem que você pode escolher. Pressione o botão <a href="https://www.escolher.com">https://www.escolher.com</a> para entrar no submenu, que mostra o modo de imagem que você pode escolher. Pressione o botão <a href="https://www.escolher.com">https://www.escolher.com</a> para estecionar Padrão/Dinâmico/Vívido/Economia de energia/Usuário.

#### Contraste/Brilho/Cor/Nitidez

Estes termos estão disponíveis apenas quando "Usuário" é selecionado no Modo Imagem. Pressione o botão ▲/♥ para selecionar Contraste/Brilho/Cor/Nitidez. Pressione o botão ◀/▶ para ajustar.

#### Luz de fundo

Pressione o botão ▲/▼ para selecionar Luz de fundo. Pressione o botão ◀/▶ para ajustar.

#### Temperatura de cor

Ajuste a cor geral da imagem. Pressione o botão ▲/♥ para selecionar Temp. Pressione o botão ◀/▶ para selecionar Frio/Normal/Quente.

#### Mais configurações

Pressione o botão ▲/▼ para selecionar Mais configurações. Pressione o botão OK para entrar no submenu.

### Som

Pressione o botão MENU para entrar no menu principal. Pressione o botão ◀/► para selecionar o som. Pressione o botão OK para entrar no submenu.

| 100        | Modo de som | Patrás                   |
|------------|-------------|--------------------------|
| <b>)</b> ) | Som Fore    | álta falasto maron da FV |
|            | Baixos      | (男)                      |
| om         | Aguitos     |                          |

Pressione o botão ▲/▼ para selecionar Modo de som/Saída de som/Graves/Agudos/Equilíbrio/Deficientes auditivos/Descrição de áudio/Volume AD/Mais configurações. Pressione o botão MENU ou EXIT para sair.

#### Modo de som

Pressione o botão ▲/▼ para selecionar o modo de som. Pressione o botão ◀/► para selecionar Padrão/Música/Filme/Notícias/Usuário.

#### Baixo

Ajuste os sons de baixa frequência. Pressione o botão  $\blacktriangle/\nabla$  para selecionar Graves. Pressione o botão  $\blacktriangleleft/\triangleright$  para ajustar.

#### Agudo

Ajuste os sons de alta frequência. Pressione o botão  $\blacktriangle/\nabla$  para selecionar Treble. Pressione o botão  $\blacktriangleleft/\triangleright$  para ajustar.

#### Branca

Canais esquerdo e direito balanceados. Pressione o botão ♥/▲ para selecionar Balanço. Pressione o botão ◀/▶ para ajustar.

#### Mais configurações

Pressione o botão ♥/▲ para selecionar Mais configurações. Pressione o botão OK para entrar no submenu.

### Canal

Pressione o botão MENU para entrar no menu principal. Pressione o botão ◀/► para selecionar o canal. Pressione o botão OK para entrar no submenu.

#### ATV

| ~~    | Pesquisar       | > |  |
|-------|-----------------|---|--|
| 2     | Unita de nacial | ð |  |
| Canal |                 |   |  |

Pressione o botão ♥/▲ para selecionar Varredura/Lista de Canais. Pressione o botão MENU ou EXIT para sair.

#### Varredura

Pressione o botão V/▲ para selecionar Digitalizar. Pressione o botão OK para entrar no submenu. Pressione o botão V/▲ para selecionar Varredura Automática/Varredura Manual Analógica.

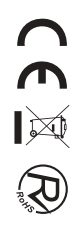

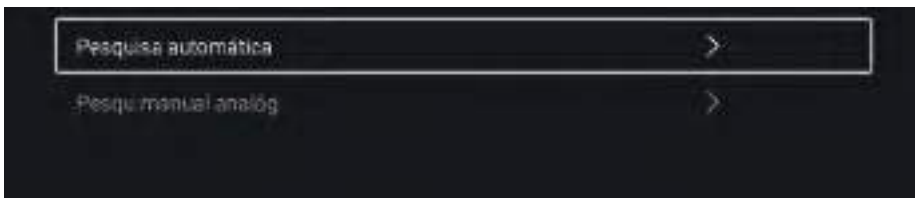

#### Analise automatica

A pesquisa automática pode procurar automaticamente um canal de programa eficaz.

#### Inicia escaneamento

Pressione o botão ♥/▲ para selecionar Iniciar digitalização. Pressione o botão ◀/▶ para iniciar a varredura automática.

|             | A procurar program    | 195 |           |
|-------------|-----------------------|-----|-----------|
| 51C 000 MHz | хти                   |     | Programme |
|             |                       |     |           |
| Denskaki    | Verteinvisie Ver IV ( | 5)  |           |

#### Varredura Manual Analógica

A pesquisa manual analógica pode procurar manualmente um canal de programa de simulação eficaz. Pressione o botão ▼/▲ para selecionar Varredura Manual Analógica e pressione o botão OK para entrar no submenu. Pressione o botão EXIT ou MENU para sair.

| Danal          | < |               | >  |
|----------------|---|---------------|----|
| listema de cot | < | Auto          | >  |
| Sistema de som | < | 85            |    |
| Propubricia    |   | 44.90 MHz     | +> |
|                |   | Sector Const. |    |

#### Lista de canais

Veja todos os programas existentes.

Pressione o botão V/▲ para selecionar Lista de Canais. Pressione o botão OK para entrar no submenu.

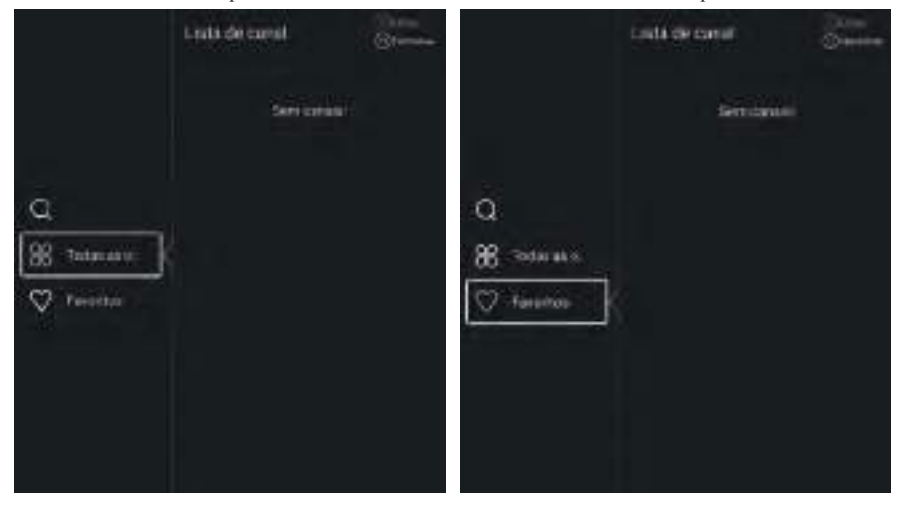

#### DTV

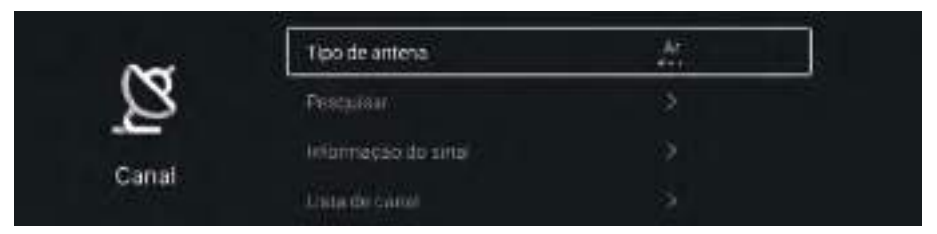

Pressione o botão  $\mathbf{V}/\mathbf{A}$  para selecionar Tipo de Antena/Varredura/Informação de Sinal/Legenda/Lista de Canais/EPG/Cartão CI.

Pressione o botão MENU ou EXIT para sair.

#### EPG

Pressione o botão ▼/ ▲ para selecionar EPG. Pressione o botão MENU para entrar no submenu.

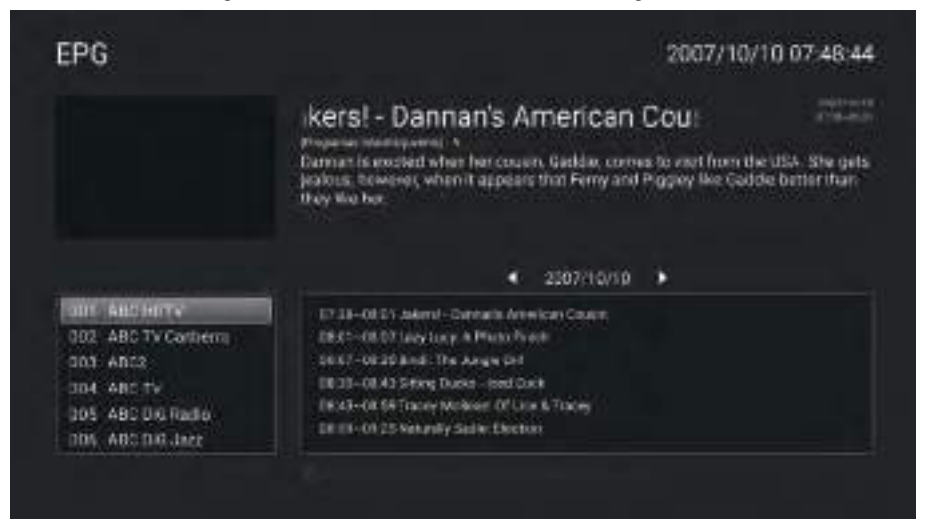

# Trancar

Pressione o botão MENU para entrar no menu principal.

Pressione o botão ◀/► para selecionar o bloqueio.

Pressione o botão OK para inserir a senha para entrar no submenu. (A senha padrão é 1234)

Pressione o botão ▼/ ▲ para selecionar Alterar senha/Bloqueio do sistema/Bloqueio de teclas/Orientação parental.

#### Alterar a senha

Pressione o botão  $\mathbf{\nabla}/\mathbf{\Delta}$  para selecionar Alterar senha. Pressione o botão ENTER para definir a senha.

#### Bloqueio do sistema

Pressione o botão ♥/ ▲ para selecionar Bloqueio do Sistema. Pressione o botão ◀/▶ para selecionar Ligado/Desligado.

### Comum

Pressione o botão MENU para entrar no menu principal. Pressione o botão ◀/► para selecionar Comum. Pressione o botão OK para entrar no submenu.

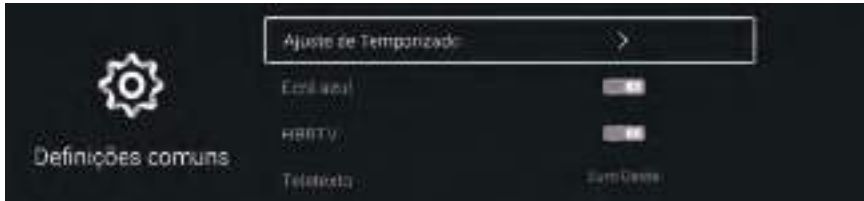

Pressione o botão ▼/▲ para selecionar Configuração do temporizador/Tela azul/HBBTV/Teletexto/ Configuração HDMI CEC/Modo Hotel/Redefinir menu.

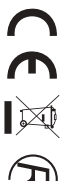

#### Configuração de hora

Pressione o botão ♥/ ▲ para selecionar Configuração de hora. Pressione o botão ◀/▶ para selecionar desligado/5seg/15seg/30seg/40seg.

#### Tela azul

Defina a cor de fundo para azul quando não houver sinal de entrada. Pressione o botão ▼/▲ para selecionar Tela Azul. Pressione o botão ◄/► para selecionar Ligar/Desligar.

#### Teletexto

Pressione o botão ♥/▲ para selecionar Teletexto. Pressione o botão ◀/▶ para selecionar Árabe/Euro Leste/Oeste/Farsi/Russo.

#### Configuração HDMI CEC

Pressione o botão  $\bigvee / \blacktriangle$  para selecionar Configuração HDMI CEC. Pressione o botão OK para entrar no submenu.

#### **Redefinir menu**

Lembre−se da configuração padrão. Pressione o botão V/ ▲ para selecionar Redefinir menu. Pressione o botão OK para entrar no submenu.

#### Avançar

Pressione o botão MENU para entrar no menu principal. Pressione o botão  $\triangleleft$  $\triangleright$  para selecionar Avançar.

Pressione o botão OK para entrar na configuração do sistema.

(Consulte a página inicial - parte de configuração)

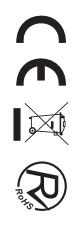

| PROBLEM              | SOLUÇÃO                                                                |
|----------------------|------------------------------------------------------------------------|
|                      | •Assegure-se de que o cabo eléctrico está ligado.                      |
| TV não liga          | •As pilhas no controlo remoto pode estar                               |
|                      | gastas. Substitua as pilhas.                                           |
|                      | <ul> <li>Verifique a ligação de entrada de sinal da</li> </ul>         |
|                      | antena/dispositivo AV e a TV.                                          |
| Sem imagem, ou som   | <ul> <li>Pressione o botão Power no controlo remoto.</li> </ul>        |
|                      | • Pressione a tecla SOURCE do controlo remoto, depois                  |
|                      | nas teclas " $\blacktriangle/ \nabla$ " sucessivamente para escolher a |
|                      | origem de TV.                                                          |
|                      | • Verifique a ligação de entrada de sinal da                           |
|                      | antena/dispositivo AV e a TV.                                          |
| Imagem fraca, som OK | <ul> <li>Tente outro canal, a estação poderá estar a ter</li> </ul>    |
|                      | dificuldades de emissão.                                               |
|                      | •Ajuste o brilho/contraste no menu Video. Confirme que a               |
|                      | unidade está definida para PAL                                         |
| Ruído de áudio       | •Afaste todos os equipamentos de infravermelhos da TV.                 |

Antes de consultar o pessoal qualificado, consulte a tabela seguinte para possíveis soluções.

O painel LED TFT usa um painel que consiste de sub pixeis que precisem tecnologia sofisticada para produzir. Porém, poderá existir um número pequeno de pixéis escuros ou claros no ecrã. Estes pixeis irão ter impacto no desempenho do produto.

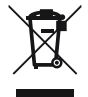

Os resíduos materiais, como produtos eléctricos, não devem ser despejados juntamente com o lixo doméstico. Estes materiais devem ser devolvidos à loja para reciclagem ou eliminação. De modo a cumprir a norma UNE EN-60335, informamos que se o cabo flexivel estiver danificado, pode apenas ser substituido por um túcnico autorizado pela NEVIR S.A uma vez que sao necesarias

ferramentas especias.

 $(\in \mathbb{X} \ \mathbb{R})$